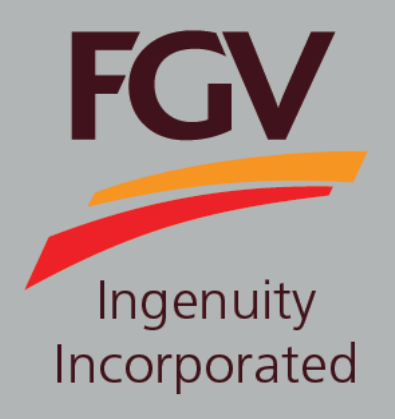

VENDOR MANUAL FGV eDaftar

Carian Website / Pendaftaran Baru / Pembaharuan Pendaftaran / Penambahan & Pertukaran Kod Bidang / Kemaskini GST / Kemaskini Profil / Pembayaran Atas Talian (online)

September 2016 Version 1.0

FELDA GLOBAL VENTURES HOLDINGS BHD. Group Procurement Division, Level 24, Menara Felda, Platinum Park, No. 11, Persiaran KLCC, 50088 Kuala Lumpur

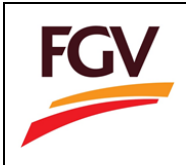

#### <u>Isi Kandungan</u>

| 1. | Carian Website                      | . 2 |
|----|-------------------------------------|-----|
| 2. | Pendaftaran Baru                    | . 5 |
| 3. | Pembaharuan Pendaftaran1            | 1   |
| 4. | Penambahan / Pertukaran Kod Bidang1 | 18  |
| 5. | Pembayaran Atas Talian (online)2    | 22  |
| 5. | Kemaskini GST                       | 34  |
| 6. | Kemaskini Profil                    | 37  |

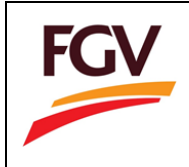

## CARIAN WEBSITE

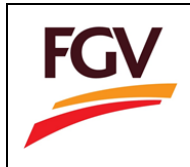

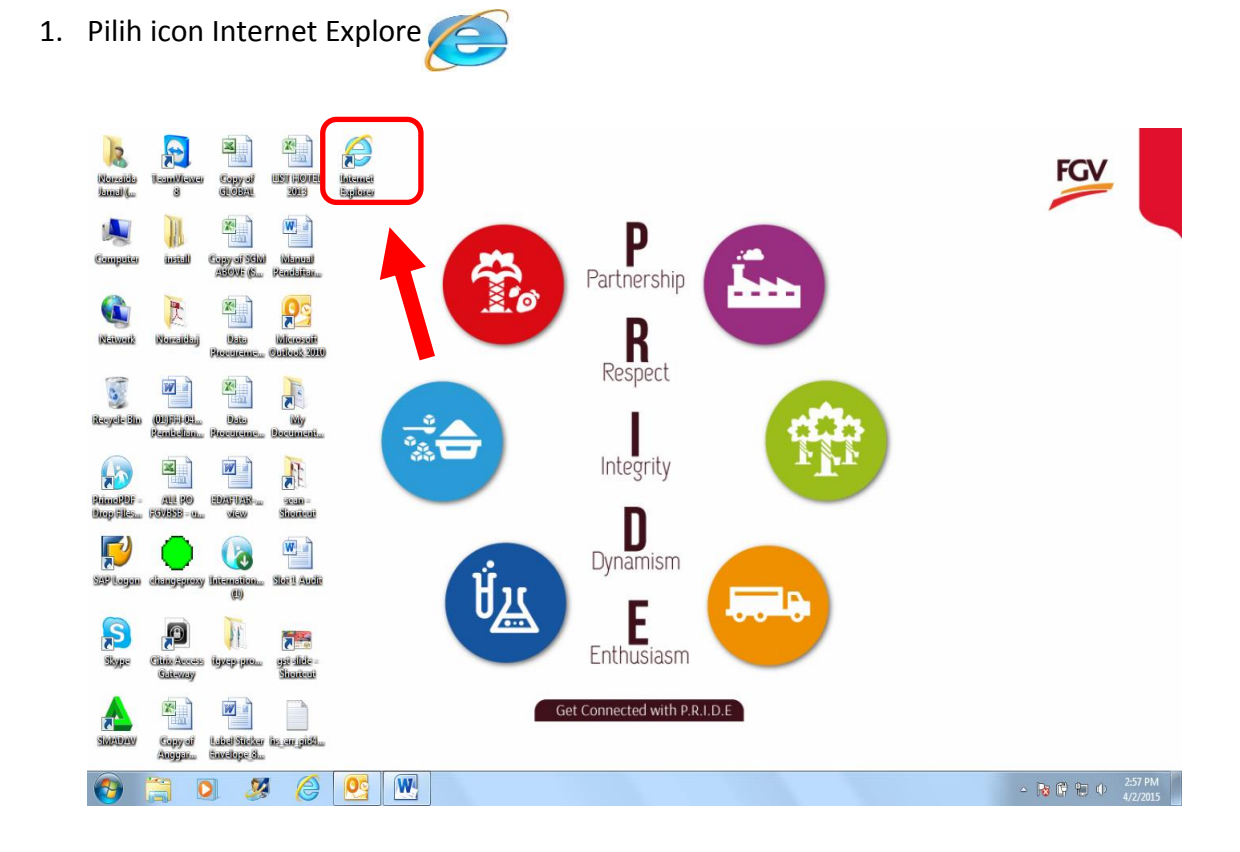

2. Taip link <u>https://ep.fgvh.my</u>

| ( الم الم الم الم الم الم الم الم الم الم                                                                                               |                                      |
|----------------------------------------------------------------------------------------------------|--------------------------------------|
| 😸 🖻 Semakan Status Perjananan 🛃 Sistem erbanar retua nol 🎧 AirAsia. Cheap flights to S 🗿 Felda Global Group Portal 🕲 (15888 SMS ENGINE) |                                      |
|                                                                                                    | +You Gmail Images <b>III Sign in</b> |
|                                                                                                    | A faster way to browse the web       |
| Google                                                                                                    | =                                    |
| Google Search I'm Feeling Lucky                                                                                                    |                                      |
| Make Google my homepage                                                                                                    |                                      |
| Google.com.my offered in: Bahasa Melayu                                                                                                 |                                      |
| 😌 🚔 🔍 🦉 🙆 🖳                                                                                                    | - No 🛱 🐑 Φ - 3.12 PM<br>4/2/2015     |

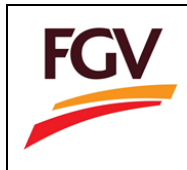

3. Pilih link edaftar

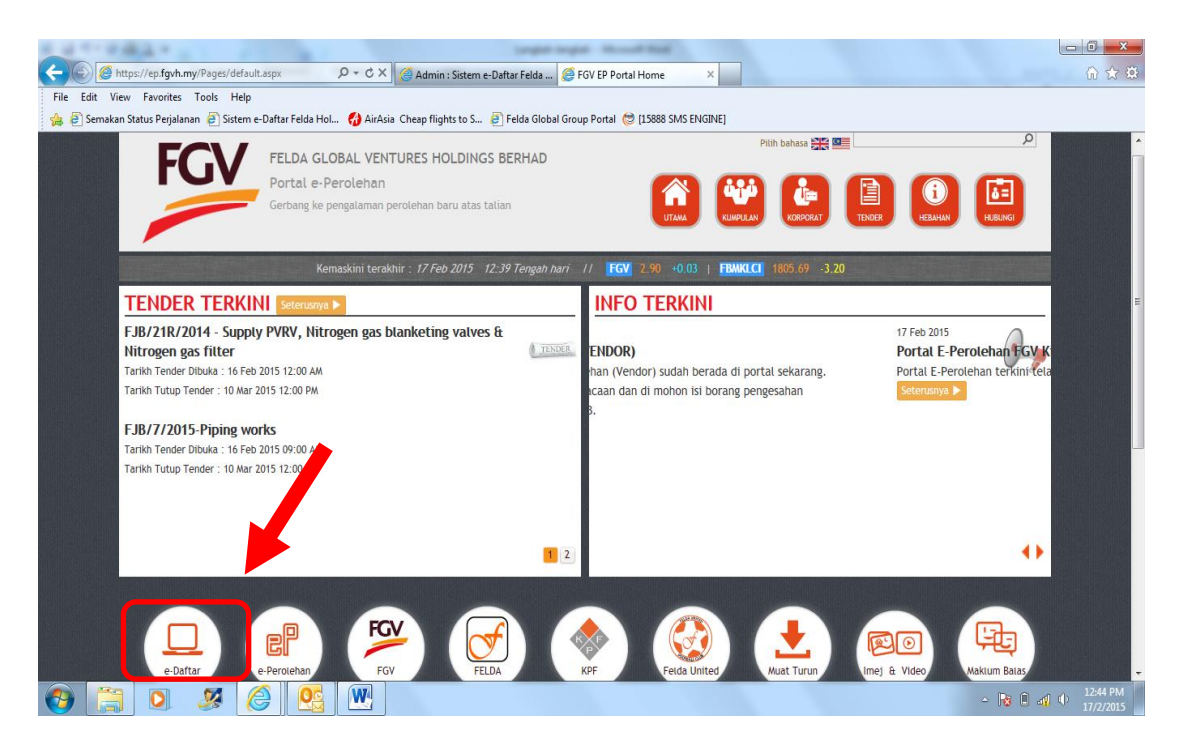

4. Paparan website edaftar, sila pilih icon-icon yang berkaitan untuk pengisian maklumat.

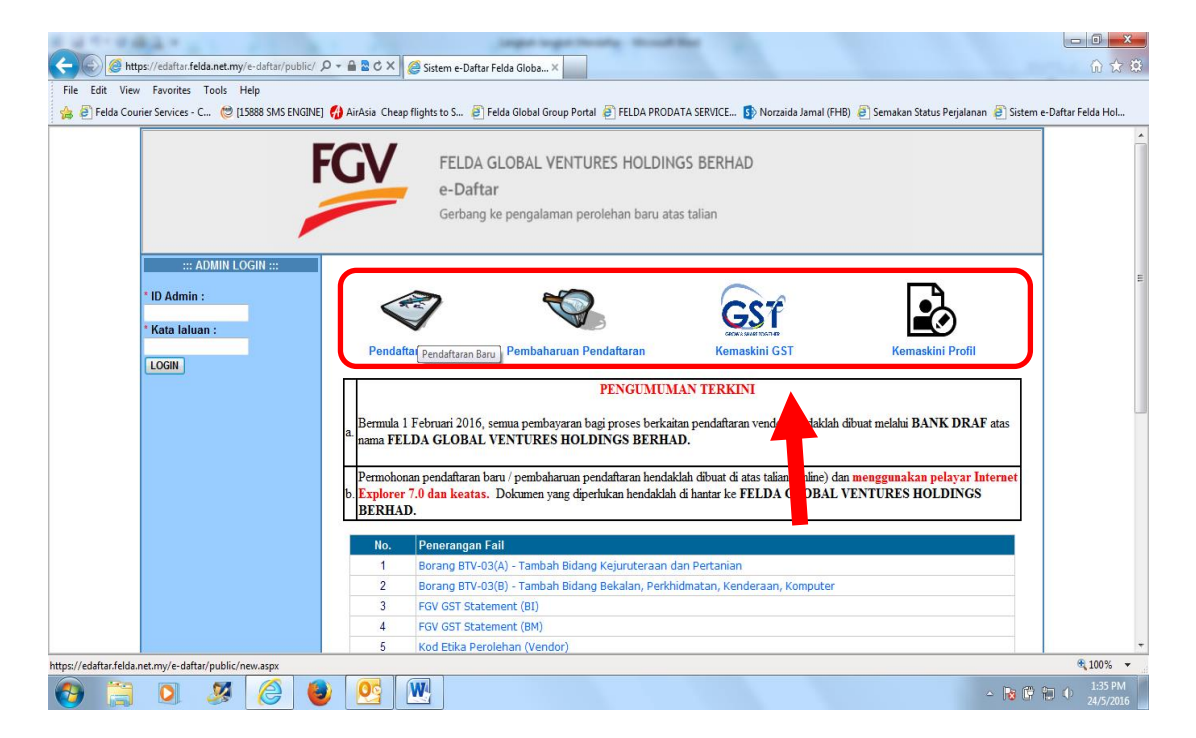

-TAMAT-

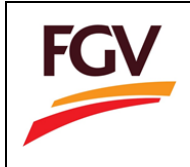

## PENDAFTARAN BARU

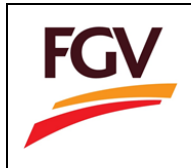

#### 1. Klik Icon 'Pendaftaran Baru'

| 🗢 🕢 🎯 https://eds/tur.felda.net.my/e-ds/tar/public/ 🖉 ~ 🗎 🖹 C X 🖉 Sistem e-Daftar Fielda Globa X                                                                                                    | x ∰             |
|----------------------------------------------------------------------------------------------------|-----------------|
| File Edit View Favorites Tools Help<br>🐅 🔁 Felda Courier Services - C 😂 [15888 SMS ENGINE] 🎲 AirAsia Cheap flights to S 🐑 Felda Global Group Portal 🗃 FELDA PRODATA SERVICE 🚯 Norzaida Jamal (FHB) 🗃 Semakan Status Perjalanan 🗃 Sistem e-Daftar Felda                                                                                                    | Hol             |
| FELDA GLOBAL VENTURES HOLDINGS BERHAD<br>e-Daftar<br>Gerbang ke pengalaman perolehan baru atas talian                                                                                                    | •               |
| * DAdmin :<br>* ID Admin :<br>* Kata Ialuan :<br>LOGIN LOGIN LOGIN LOGIN                                                                                                    | E               |
| a. Bermula 1 Februari 2016 per pembayaran bagi proses berkaitan pendaftaran vendor hendaklah dibuat melalui BANK DRAF atas<br>nama FELDA GLOBAL - NTURES HOLDINGS BERHAD.<br>Permokonan pendaftaran baru sembaharuan pendaftaran hendaklah dibuat di atas talian (online) dan<br>b Domen yang dipertukan hendaklah di hantar ke FELDA GLOBAL VENTURES HOLDINGS<br>BERHAD. |                 |
| No.         Penerangan Fail           1         Borang BTV-03(A) - Tambah Bidang Kejuruteraan dan Pertanian           2         Borang BTV-03(B) - Tambah Bidang Bekalan, Perkhidmatan, Kenderaan, Komputer                                                                                                    |                 |
| 3         FGV GST Statement (BI)           4         FGV GST Statement (BM)           5         Kod Etika Perolehan (Vendor)                                                                                                    | +               |
| ya// zeenala/eeea/ee/ai/ er eenala/eeea/ee/ai/ er eenala/eeea/ee/ai/ er eenala/eeea/ee/ai/ er eenala/eeea/eeea/eeea/eeea/eeea/eeea/eee                                                                                                    | 36 PM<br>5/2016 |

2. Peraturan 'Pendaftaran Baru' dipaparkan

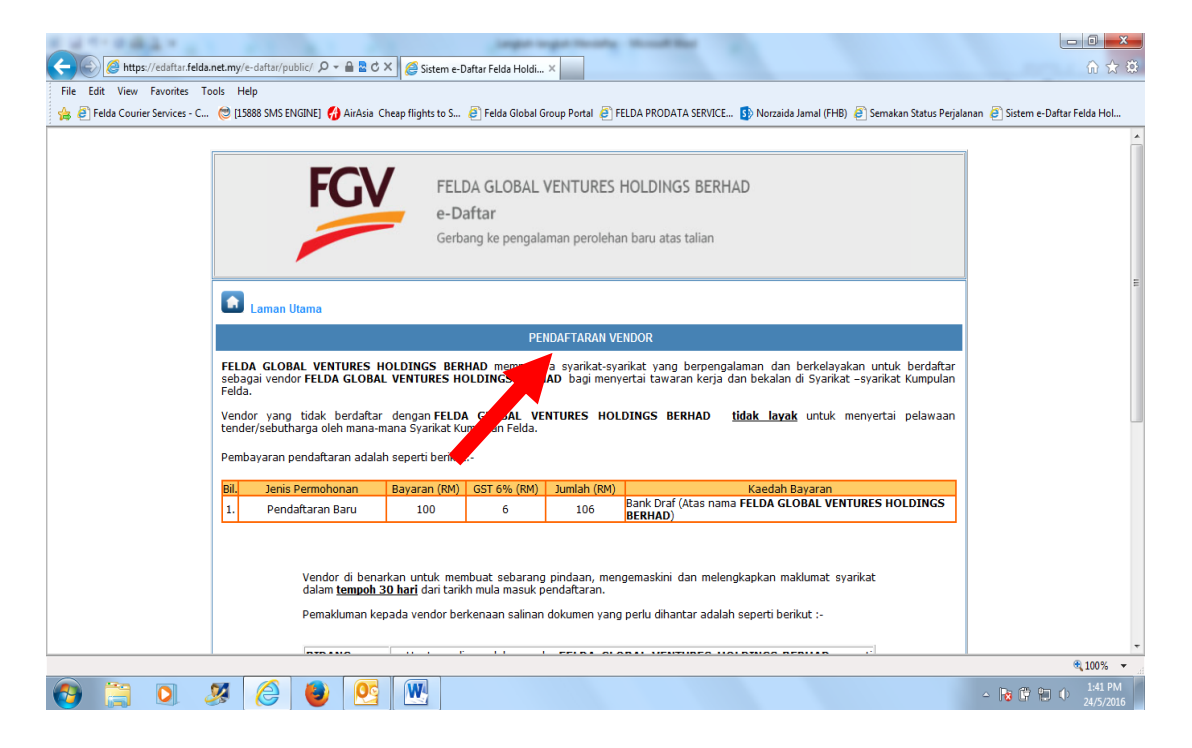

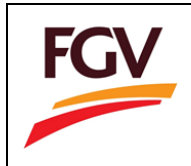

3. Scroll kebawah bagi memulakan 'Pendaftaran Baru'. Pilih 'di sini' pada Langkah 1.

| C Mttps://edaftar.feld          | unet.my/e-daftar/public/ 🔎 + 🔒 🗟 Č 🗙 🌈 Sistem e-Daftar Felde Holdi 🗙                                                                                                    | -                                  |
|---------------------------------|----------------------------------------------------------------------------------------------------|------------------------------------|
| File Edit View Favorites 1      | ools Help                                                                                                    | _                                  |
| 👍 🙋 Felda Courier Services - C. | 😢 [15888 SMS ENGINE] 🏠 AirAsia Cheap flights to S 🖉 Felda Global Group Portal 🦉 FELDA PRODATA SERVICE 🚯 Norzaida Jamal (FHB) 🦉 Semakan Status Per                                                                                                    | alanan 🤌 Sistem e-Daftar Felda Hol |
|                                 | Vendor di benarkan untuk membuat sebarang pindaan, mengemaskini dan melengkapkan maklumat syarikat<br>dalam <u>tempoh 30 hari</u> dari tarikh mula masuk pendaitaran.<br>Pemakluman kepada vendor berkenaan salinan dokumen yang perlu dihantar adalah seperti berikut :- |                                    |
|                                 | BIDANG a. Hantar salinan dokumen ke FELDA GLOBAL VENTURES HOLDINGS BERHAD seperti                                                                                                    |                                    |
|                                 | KEJURUTERAAN alamat yang tertera di bawah.                                                                                                    |                                    |
|                                 | PERTANIAN FELDA GLOBAL VENTURES HOLDINGS BERHAD                                                                                                    |                                    |
|                                 | PERKHIDMATAN TINGKAT 24, MENARA FELDA,                                                                                                    |                                    |
|                                 | KENDERAAN PLATINUM PARK, NO. 11,<br>PERSIARAN KLCC,                                                                                                    |                                    |
|                                 | KOMPUTER 50088 KUALA LUMPUR                                                                                                    |                                    |
|                                 | b. Sertakan bayaran proses RM106 (termasuk GST 691 alam bentuk bank draf bersama<br>salinan dokumen.                                                                                                    |                                    |
|                                 | c. Muat turun senarai dokumen                                                                                                    |                                    |
|                                 |                                                                                                    |                                    |
|                                 | Langkah 1 :Klik di sini untuk memulakan Pendaftaran                                                                                                    | E                                  |
|                                 | Langkah 2 :Kemaskini Pendaftaran Vendor (sekiranya pengisian belum selesai di langkah 1)                                                                                                    |                                    |
|                                 | - Masukkan No. pendaftaran syarikat dan Katalaluan - <mark>klik di sini</mark>                                                                                                    |                                    |
|                                 |                                                                                                    |                                    |
|                                 | Copyright © Felda Holdings Bhd 2006. All Rights Reserved.                                                                                                    |                                    |
|                                 | Best viewed with Internet Explorer 7.0 and above.                                                                                                    |                                    |
|                                 |                                                                                                    | 🔍 100% 🔻 💡                         |
| 🕑 📜 🖸 .                         | 8 🙆 😻 🖭                                                                                                    | ≏ 😼 🛱 🐑 🌵 1:43 PM<br>24/5/2016     |

4. Terma Dan Syarat Pendaftaran dipaparkan

| 🗲 🕞 🍘 https://edaftar.felda.net.my/e-daftar/public/ D + 🔒 🖻 C × 🖉 Sistem e-Daftar Felda Holdi ×                                                                                                    | <u>- □ ×</u><br>^ ★ ‡                         |
|----------------------------------------------------------------------------------------------------|-----------------------------------------------|
| File Edit View Favorites Tools Help                                                                                                    |                                               |
| 🐅 🦉 Felda Courier Services - C 😊 (15888 SMS ENGINE) 📢 AirAsia Cheap flights to S 🙋 Felda Global Group Portal 🦉 FELDA PRODATA SERVICE 🚯 Norzaida Jamal (FHB) 🦉 Semakan Status /                                                                                                    | Perjalanan 🧃 Sistem e-Daftar Felda Hol        |
| FELDA GLOBAL VENTURES HOLDINGS BERHAD<br>e-Daftar<br>Gerbang ke pengalaman perolehan baru atas talian                                                                                                    | <u>_</u>                                      |
| TERMA DAN SYARAT PENDAFTARAN BARII                                                                                                    |                                               |
| PERINGATAN I<br>SILA BACA TERMI<br>SILA BACA TERMI                                                                                                    | =                                             |
| Vendor hendaklah terlebih dahulu membaca dan memahami terma un syarat yang dinyatakan di bawah ini sebelum meneruskan pengisian borang pendaftaran.                                                                                                    |                                               |
| 1. Berdaftar dengan Suruhanajaya Syarikat Malaysia (SSM) alabat Pendaftar Pembangunan Koperasi, yang mana berkenaan.                                                                                                    |                                               |
| 2. Pendaftaran hanya boleh dibuat secara atas talian ( ) e) melalui laman ePerolehan Felda Global Ventures Holdings (FGVH), iaitu di https://ep.fgvh.my dan klik pada i                                                                                                    | ikon e-DAFTAR.                                |
| Berikut adalah jenis perniagaan yang TIDAK PERLU didaftarkan sebagai vendor FELDA GLOBAL VENTURES HOLDINGS BERHAD :-                                                                                                    |                                               |
| Agensi Kerajaan / GLC.     Pembeli Barangan Hasil Syarikat Kumpulan FELDA     Hospital / Klinik     Hotel / Resort / Restoran / Kantin                                                                                                    |                                               |
| 4. Pemohon hanya dibenarkan memohon tidak lebih dari dua (2) Bidang Utama dan tiga (3) Sub-Bidang untuk setiap bidang utama serta nyatakan secara khusus Bidang yang dipohon MESTILAH berdasarkan perniagaan teras Syarikat (Core Business).                                                                                                    | Aktiviti yang dipohon. Keutamaan              |
| Pemohon yang ingin berdaftar dalam bidang KEJURUTERAAN DIWAJIBKAN mempunyai CIDB (Lembaga Pembangunan Industri Pembinaan Malaysia) dan bagi bidang P<br>5. Khidmat Kontraktor (PKK) kepala VI / mempunyai pengalaman dalam bidang tersebut.                                                                                                    | PERTANIAN <b>mesti</b> mempunyai <b>Pusat</b> |
| 6 lika nemohon memiliki lahih dari satu suarikat / nenannan saham dalam suarikat uang lain hanya SATU suarikat sahaja yang dihenarkan mendaftar                                                                                                    |                                               |
| Provide the internet of the second second se |                                               |
|                                                                                                    |                                               |
|                                                                                                    | € 100% ▼                                      |
| 169 🗒 🔍 🧏 🙆 😉 🖳                                                                                                    | ▲ 1:48 PM<br>24/5/2016                        |

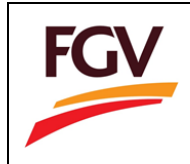

5. Scroll kebawah bagi memulakan pilih 'Saya Bersetuju'

| R | 🗧 🛞 🍘 https://edsfas.felda.net.my/e-daftar/public/ 🖉 🗸 着 🗟 Č 🗙 🧳 Sistem e-Daftar Felda Holdi x 👘 🏠 🔅                                                                                                    |
|---|----------------------------------------------------------------------------------------------------|
|   | File Edit View Favorites Tools Help                                                                                                    |
|   | 🖕 🔁 Felda Courier Services - C 😕 [IS888 SMS ENGINE] 🔂 AirAsia Cheap flights to S 🗿 Felda Global Group Portal 👸 FELDA PRODATA SERVICE 🚯 Norzaida Jamal (FHB) 🥘 Semakan Status Perjalanan 🧃 Sistem e-Daftar Felda Hol                                                                                                    |
| É | tendor nendakan tenebika danaki membaca dan memananik terma dan oparat yang dinyatakan di bahan kik sebelah meneraskan pengisian barung pendataranik                                                                                                    |
| L | 1. Berdaftar dengan Suruhanajaya Syarikat Malaysia (SSM) / Pejabat Pendaftar Pembangunan Koperasi, yang mana berkenaan.                                                                                                    |
| L | 2. Pendaftaran hanya boleh dibuat secara atas talian (online) melalui laman ePerolehan Felda Global Ventures Holdings (FGVH), iaitu di https://ep.fgvh.my dan klik pada ikon e-DAFTAR.                                                                                                    |
| L | Berikut adalah jenis perniagaan yang TIDAK PERLU didaftarkan sebagai vendor FELDA GLOBAL VENTURES HOLDINGS BERHAD :-                                                                                                    |
|   | Agensi Kerajaan / GLC     Pembeli Barangan Hasil Syarikat Kumpulan FELDA     Hospital / Klinik     Hotel / Resort / Restoran / Kantin                                                                                                    |
|   | 4. Pemohon hanya dibenarkan memohon tidak lebih dari dua (2) Bidang Utama dan tiga (3) Sub-Bidang untuk setiap bidang utama serta nyatakan secara khusus Aktiviti yang dipohon. Keutamaan Bidang yang dipohon MESTILAH berdasarkan pemiagaan teras Syankat (Core Business).                                            |
|   | Pemohon yang ingin berdaftar dalam bidang KEJURUTERAAN DIWAJIBKAN mempunyai CIDB (Lembaga Pembangunan Industri Pembinaan Malaysia) dan bagi bidang PERTANIAN mesti mempunyai Pusat<br>5. Khidmat Kontraktor (PKK) kepala VI / mempunyai pengalaman dalam bidang tersebut.                                              |
| L | 6. Jika pemohon memiliki lebih dari satu syarikat / pegangan saham dalam syarikat yang lain, hanya <u>SATU</u> syarikat sahaja yang dibenarkan mendaftar.                                                                                                    |
| L | Permohonan Pendaftaran dengan FELDA GLOBAL VENTURES HOLDINGS BERHAD akan terbatal dengan sendirinya jika didapati :-                                                                                                    |
|   | 7.       • Pengisian data didalam sistem tidak lengkap,         • Salinan dokumen yang dihantar tidak lengkap,       =                                                                                                    |
| L | 8. Tempoh sahlaku pendaftaran ialah selama tiga (3) tahun sahaja. Permohonan pembaharuan hendaklah dibuat dalam tempoh 30 hari sa ekanakih luput pendaftaran.                                                                                                    |
|   | 9. Setiap permohonan dikenakan Bayaran Pemprosesan sebanyak RM 106.00 (termasuk GST 6% dan tidak dikembalikan). Bayaran har terbeh dibuat dalam bentuk Bank Draf atas nama FELDA GLOBAL VENTURES HOLDINGS BERHAD . Sila catatkan nama syarikat anda di belakang Bank Deraf tersebut untuk tujuan penyelaratem Dayaran. |
| L | 10. FELDA GLOBAL VENTURES HOLDINGS BERHAD TIDAK MELANTIK ORANG PERSEORANGAN ATAU AGEN BAGI URUSAN PENDAFTARAN.                                                                                                    |
|   | < Saya Tidak Bersetuju Saya Bersetuju >>                                                                                                    |
|   | Copyright © Felda Holdings Bhc 2006. All Rights Reserved.                                                                                                    |
|   | Best viewed with Internet Explorer 7.0 and above.                                                                                                    |
|   | स् 100% 🗸                                                                                                    |
|   | <ul> <li>3 3 3 3 4 3 9 M</li> <li>3 4 9 M</li> <li>3 4 9 M</li> <li>4 1 4 9 M</li> <li>4 1 4 9 M</li> <li>4 1 4 9 M</li> <li>4 1 4 9 M</li> <li>4 1 4 9 M</li> </ul>                                                                                                    |

6. **'Cipta Log ID'** dipaparkan. Sila masukkan butir-butir dibawah dan pilih **'Cipta dan Teruskan'.** 

| 4 *** # # # # # #                                                                                               | Larger toget for stig. Would Bed                                                                      |                                                                         |
|----------------------------------------------------------------------------------------------------|----------------------------------------------------------------------------------------------------|-------------------------------------------------------------------------|
| https://edaftar.felda.net.my/e-daftar/public/ 🔎                                                                 | 👻 🖴 🖄 🖉 Sistem e-Daftar Felda Holdi 🗙                                                                 | 🞧 🛧 🖲                                                                   |
| ile Edit View Favorites Tools Help                                                                              |                                                                                                    |                                                                         |
| 😝 🗿 Felda Courier Services - C 🛛 😂 [15888 SMS ENGINE] 🕻                                                         | 🚯 AirAsia 🛛 Cheap flights to S 🧉 Felda Global Group Portal 🧃 FELDA PRODATA SERVICE 🚯 Norza            | ida Jamal (FHB) 🗿 Semakan Status Perjalanan 🧃 Sistem e-Daftar Felda Hol |
| F                                                                                                    | FELDA GLOBAL VENTURES HOLDINGS BERHAD<br>e-Daftar<br>Gerbang ke pengalaman perolehan baru atas talian |                                                                         |
|                                                                                                    | PENDAETARAN BARII                                                                                     |                                                                         |
| <ul> <li>Klik butang 'Cipta dan Teruskan' untuk mencipta</li> <li>* Menunjukkan ruangan wajib diisi.</li> </ul> | Log ID dan meneruskan pendaftaran ke bahagian seterusnya.                                             |                                                                         |
|                                                                                                    | CIPTA LOG ID                                                                                          |                                                                         |
| Cipta Log Id                                                                                                    | No. Pendaftaran Syarkat : 123456-8<br>F123456                                                         | d): 123456-B, 000123456-A, AS1234567-W, CA1234567-V,                    |
|                                                                                                    | *Atalaluan : •••••••<br>*Pengesahan Katalaluan : ••••••                                               | P njang katalaluan diantara 5 - 10 aksara sahaja.                       |
|                                                                                                    | Batal Cipta dan Teruskan >>                                                                           |                                                                         |
|                                                                                                    |                                                                                                    |                                                                         |
| << Ke Laman Sebelumnya                                                                                          |                                                                                                    |                                                                         |
|                                                                                                    | Copyright © Felda Holdings Bhd 2006. All Rights Reserved.                                             |                                                                         |
|                                                                                                    | Best viewed with Internet Explorer 7.0 and above.                                                     |                                                                         |
|                                                                                                    |                                                                                                    | €,100% -                                                                |
|                                                                                                    |                                                                                                    | 🔺 📴 🔁 👘 🌓 1:53 PM                                                       |

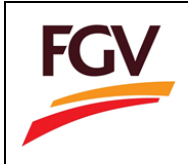

7. Borang online **'Pendaftaran Baru'** dipaparkan untuk meneruskan pengisian data sehingga lengkap.

| E LI TO CA. International Company                                                          |                                                                                         | Station was                                           |                                               |
|--------------------------------------------------------------------------------------------|-----------------------------------------------------------------------------------------|-------------------------------------------------------|-----------------------------------------------|
| 🗲 🛞 👩 https://edaftar.felda.net.my/e-daftar/public/NewF( 🔎 🗸                               | 🖴 🖒 🌽 Sistem e-Daftar Felda Holdi 🗙                                                     | - mar                                                 | 🔐 🖧                                           |
| FG                                                                                         | FELDA GLOBAL VENTURES HO<br>e-Daftar<br>Gerbang ke pengalaman perolehan ba              | LDINGS BERHAD<br>ıru atas talian                      |                                               |
| SAFWANAH BHD TEST                                                                          |                                                                                         | PENDAFTARAN BARU                                      |                                               |
| Status Pemohonan : Tidak Lengkap                                                           | PERHATIAN :                                                                             |                                                       |                                               |
| Log Keidal                                                                                 | <ul> <li>Klik butang 'Simpan dan Teruskan' untuk men<br/>babagian seterupnya</li> </ul> | yimpan maklumat yang dimasukkan ke dalar              | a sistem dan meneruskan pendaftaran ke        |
| Senarai Semak                                                                              | <ul> <li>* Menunjukkan ruangan wajib diisi.</li> </ul>                                  |                                                       |                                               |
| K Maklumat Syarikat                                                                        |                                                                                         |                                                       |                                               |
| sijil                                                                                      |                                                                                         | MAKLUMAT SYARIKAT                                     |                                               |
| Kedudukan Modal / Ekuiti                                                                   | t tests Quellet .                                                                       | Maklumat Perniagaan                                   |                                               |
| Perincian Pemegang Modal / Ekuiti / Pemilik                                                | Jenis Syarikat :                                                                        | Perseorangan                                          |                                               |
| Bilangan Kakitangan Syarikat                                                               | * Nama Svarikat -                                                                       |                                                       |                                               |
| Ahli Keluarga Pemegang Modal / Ekuiti / Pemilik yang Bertugas di Syarikat<br>umpulan Felda | Name Syankat .                                                                          |                                                       |                                               |
| Kemudahan Perbankan                                                                        | No. Dendaftaran CET :                                                                   | cth : 000123456789                                    |                                               |
| Kemudahan Kewangan yang Tidak Dicagarkan                                                   | NO. Pendartaran OST .                                                                   |                                                       |                                               |
| Kemudahan Kredit oleh Pembekal                                                             | Tarikh Pendaftaran GST (hh/bb/tttt) :                                                   |                                                       |                                               |
| Bidang Kerja yang Dipohon                                                                  | Landing Suith Dead-Based CCT -                                                          |                                                       | Browse                                        |
| Senarai Kerja Yang Pernah Ditawarkan untuk 3 Tahun Terakhir                                | Lampiran Surat Penuartaran GST :                                                        | Perhatian : Lampiran dokumen format PDF sahaja diteri | ma                                            |
| 🕻 Pengalaman Kerja Tahunan                                                                 | * Tarikh Penubuhan (hh/bb/tttt) :                                                       |                                                       |                                               |
| 🕻 Lokasi Liputan Perniagaan                                                                | * Tarikh Tamat (hh/bb/tttt) :                                                           |                                                       |                                               |
| Muat Naik Senarai Dokumen                                                                  |                                                                                         |                                                       | ~                                             |
| Akuan Integriti                                                                            | * Alamat Berdaftar :                                                                    |                                                       | <u> </u>                                      |
| Pengakuan                                                                                  | * Poskod :                                                                              |                                                       |                                               |
|                                                                                            | * Bandar :                                                                              |                                                       |                                               |
|                                                                                            | * Negeri :                                                                              | Sila Pilih                                            | ▼                                             |
| 🚳 📋 🖸 🤗 😈 🔯 🤇                                                                              |                                                                                         |                                                       | 4:51 PM 🔺 🙀 🔐 און און א 4:51 PM 🖌 😽 און און א |

8. Sekiranya pengisian data masih tidak lengkap klik icon **'Pendaftaran Baru'** → Klik **'di** sini' pada **'Langkah 2'.** 

| C of the state of the state of | Japanese Strate Scotter                                                                                                    |                                       |
|----------------------------------------------------------------------------------------------------|----------------------------------------------------------------------------------------------------|---------------------------------------|
| Metter://edaftar.felda.net.my/e-daftar/public/      P          ~                                                                                                    | 🗙 🎯 Sistem e-Daftar Felda Holdings 🥔 Sistem e-Daftar Felda Holdi 🗴                                                                           | ☆ ☆                                   |
| File Edit View Favorites Tools Help                                                                                                    |                                                                                                    |                                       |
| 👍 🦉 Felda Courier Services - C 👌 [15888 SMS ENGINE] 🚯 AirAsia 🤇                                                                                                    | Cheap flights to S 🗿 Felda Global Group Portal 🗿 FELDA PRODATA SERVICE 🚯 Norzaida Jamal (FHB) 🧃 Semakan Status P                             | erjalanan 🧃 Sistem e-Daftar Felda Hol |
| PERINGATAN PENTING !                                                                                                    |                                                                                                    | *                                     |
| Vendor di bena<br>dalam <u>tempoh</u>                                                                                                    | ırkan untuk membuat sebarang pindaan, mengemaskini dan melengkapkan maklumat syarikat<br>3 <u>0 hari</u> dari tarikh mula masuk pendaftaran. |                                       |
| Pemakluman ke                                                                                                    | pada vendor berkenaan salinan dokumen yang perlu dihantar adalah seperti berikut :-                                                          |                                       |
| BIDANG                                                                                                    | a. Hantar salinan dokumen ke FELDA GLOBAL VENTURES HOLDINGS BERHAD seperti                                                                   |                                       |
| KEJURUTERAAI                                                                                                    | N alamat yang tertera di bawah.<br>—                                                                                                    |                                       |
| PERTANIAN                                                                                                    | FELDA GLOBAL VENTURES HOLDINGS BERHAD                                                                                                    |                                       |
| BERALAN                                                                                                    | TINGKAT 24, MENARA FELDA,                                                                                                    |                                       |
| KENDERAAN                                                                                                    | PLATINUM PARK, NO. 11,                                                                                                    |                                       |
| KOMPLITER                                                                                                    | PERSIARAN KLCC,                                                                                                    |                                       |
| Rom of En                                                                                                    | SUGGEROALA LOWFOR                                                                                                    |                                       |
|                                                                                                    | b. Sertakan bayaran proses RM106 (termasuk GST 6%) dalam bentuk bank draf bersama<br>salinan dokumen.                                        |                                       |
|                                                                                                    | c. Muat turun senarai dokumen                                                                                                    |                                       |
| BERIKUT ADALAH LANGKAH                                                                                                    | LANGKAH UNTUK MEMULAKAN PENDAFTARAN BARU                                                                                                    |                                       |
| Langkah 1 :Klik di sini untuk me                                                                                                    | mulakan Pendaftaran 🔗                                                                                                    | E                                     |
| Langkah 2 :Kemaskini Pendaftar                                                                                                    | an Vendor (sekiranya pengisian belum selesai di langkah 1)                                                                                   |                                       |
| - Masukkan No. pend                                                                                                    | daftaran syarikat dan Katalaluan - <mark>klik di sini</mark>                                                                                 |                                       |
|                                                                                                    |                                                                                                    |                                       |
|                                                                                                    | Convright @ Felds Holdings Bhd 2006 All Pights Reserved                                                                                      |                                       |
|                                                                                                    | copyright ly relia holdings brid 2000, All ragins reserved.                                                                                  |                                       |
|                                                                                                    | Best viewed with Internet Explorer 7.0 and above.                                                                                            | •                                     |
|                                                                                                    |                                                                                                    | €,100% ▼                              |
|                                                                                                    |                                                                                                    | ▲ 18 1 10 10 3:56 PM<br>24/5/2016     |

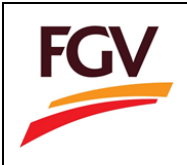

9. **'Pendaftaran Vendor'** dipaparkan kemudian scroll ke bawah masukkan No. Pendaftaran Syarikat (ROC) dan katalaluan untuk melengkapkan data online

| a service and a service of the            | Laps tops to sty through the                                                                                                    |                                  |
|-------------------------------------------|----------------------------------------------------------------------------------------------------|----------------------------------|
| + Mittps://edaftar.felda.net.my/e-daft    | tar/public/ 🔎 = 🔒 C 🗙 🎯 Sistem e-Daftar Felda Holdings 🧔 Sistem e-Daftar Felda Holdi 🗴                                                                                                    | ☆ ☆                              |
| File Edit View Favorites Tools Help       |                                                                                                    |                                  |
| 👍 🧃 Felda Courier Services - C 🕲 [15888 S | iMS ENGINE] 🎲 AirAsia Cheap flights to S 🗿 Felda Global Group Portal 🤌 FELDA PRODATA SERVICE 🚯 Norzaida Jamal (FHB) 🆨 Semakan Status Perjal                                                                                                    | anan 🧧 Sistem e-Daftar Felda Hol |
|                                           | BIDANG       a. Hantar salinan dokumen ke FELDA GLOBAL VENTURES HOLDINGS BERHAD seperti         KEUJUKUTERAAN       alamat yang tertera di bawah.         PERTANIAN       FELDA GLOBAL VENTURES HOLDINGS BERHAD         BEKALAN       BAHAGIAN PEROLEHAN KUMPULAN,         PERKHIDMATAN       TINGKAT 24, MENARA FELDA,         KENDERAKAT 24, MENARA FELDA,       PLATINUM PARK, NO. 11,         VENDERAK       So088 KUALA LUMPUR         b. Sertakan bayaran proses RM106 (termasuk GST 6%) dalam bentuk bank draf bersama salinan dokumen.         c. Muat turun senarai dokumen |                                  |
| BERIKUT<br>Langkah 1                      | TADALAH LANGKAH-LANGKAH UNTUK MEMULAKAN PENDAFTARAN BARU<br>:Kiik di sini untuk memulakan Pendaftaran ớ                                                                                                    |                                  |
| Langkah 2                                 | : :Kemaskini Pendaftaran Vendor <b>(sekiranya pengisian belum selesai di langkah 1)</b>                                                                                                    |                                  |
|                                           | - Masukkan No. pendaftaran syarikat dan Katalaluan - klik di sini                                                                                                    |                                  |
|                                           | KEMASKINUSEMAKAN PENDAFTARAN VENDOR         * No. Pendaftaran Syarikat :         (cth : 123456-A)         * Katalaluan :         LOGIN                                                                                                    | E                                |
|                                           |                                                                                                    |                                  |
|                                           | Copyright @ Feida Holdings Bhd 2006. All Rights Résérved.                                                                                                    |                                  |
|                                           | Best viewed with Internet Explorer 7.0 and above.                                                                                                    |                                  |
| la 🗎 🖸 🗶 🤇                                |                                                                                                    |                                  |
|                                           |                                                                                                    | 24/3/2010                        |

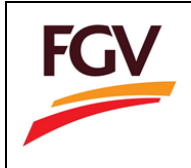

## PEMBAHARUAN PENDAFTARAN

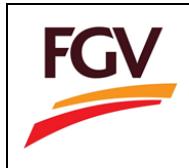

#### 1. Pilih Icon 'Pembaharuan Pendaftaran'

| C S Mttps://edaftar.felda.net.my/e-daftar/public/               | ρ - 🖴 🖻 Č X 🛛 🧭 Sistem e-Daftar Felda Holdings 🦉 Sistem e-Daftar Felda Globa X                                                                                                    | - □ ×                |  |  |  |
|-----------------------------------------------------------------|----------------------------------------------------------------------------------------------------|----------------------|--|--|--|
| File Edit View Favorites Tools Help                             |                                                                                                    |                      |  |  |  |
| 👍 🗿 Felda Courier Services - C 😊 [15888 SMS ENGIN               | E] 🚯 AirAsia Cheap flights to S 🗿 Felda Global Group Portal 🗿 FELDA PRODATA SERVICE 🚯 Norzaida Jamal (FHB) 🙆 Semakan Status Perjalanan 👩 Sistem e-Da                                                                                                    | iftar Felda Hol      |  |  |  |
|                                                                 | FELDA GLOBAL VENTURES HOLDINGS BERHAD<br>e-Daftar<br>Gerbang ke pengalaman perolehan baru atas talian                                                                                                    |                      |  |  |  |
| ::: ADMIN LOGIN :::<br>* ID Admin :<br>* Kata laluan :<br>LOGIN | Pendaftaran Baru Pendaftaran Pendaftaran                                                                                                    | E                    |  |  |  |
|                                                                 | a.<br>Bermula 1 Februari 2016, semua pembayaran bagi proses berk per cendaftaran vendor hendaklah dibuat melalui BANK DRAF atas<br>a. nama FELDA GLOBAL VENTURES HOLDINGS BERHAD.<br>Permohonan pendaftaran baru/ pembaharuan pendaftaran hendaklah di bit di atas talian (online) dan |                      |  |  |  |
|                                                                 | b Dokumen yang diperlukan hendaklah di hantare FELDA GLOBAL VENTURES HOLDINGS<br>BERHAD.                                                                                                    |                      |  |  |  |
|                                                                 | No. Penerangan Fail                                                                                                    |                      |  |  |  |
|                                                                 | 1 Borang BTV-03(A) - Tambah Bidang Kejuruteraan dan Pertanian                                                                                                    |                      |  |  |  |
|                                                                 | 2 Borang BTV-03(B) - Tambah Bidang Bekalan, Perkhidmatan, Kenderaan, Komputer                                                                                                    |                      |  |  |  |
|                                                                 | 3 FGV GST Statement (BI)                                                                                                    |                      |  |  |  |
|                                                                 | 4 FGV GST Statement (BM)                                                                                                    | -                    |  |  |  |
|                                                                 | o nou cara relocitati (venuur)                                                                                                    | € 100% -             |  |  |  |
| 🚱 📜 🔍 🖉 🌔                                                       | w e 🖬 -                                                                                                    | 4:06 PM<br>24/5/2016 |  |  |  |

2. Peraturan 'Pendaftaran Baru' dipaparkan

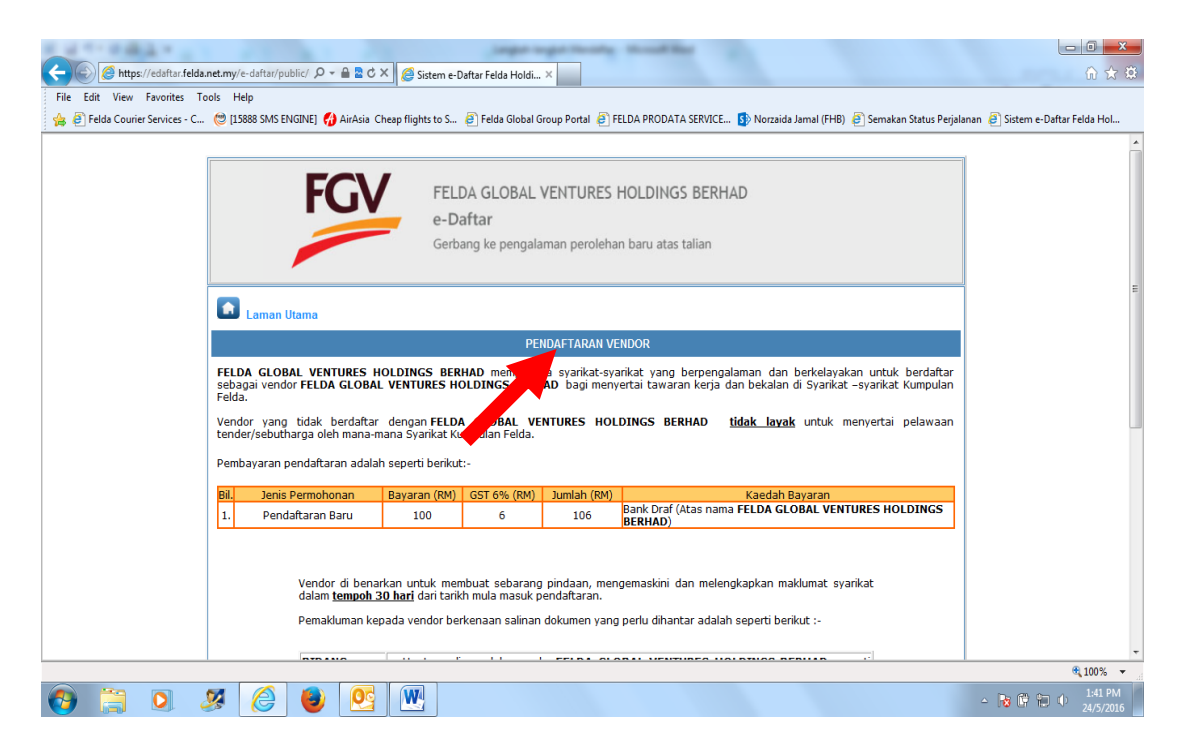

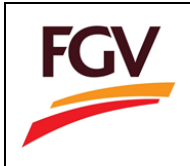

3. Scroll ke bawah bagi memulakan '**Pembaharuan Pendaftaran'.** Pilih **'di sini'** pada '**Langkah 2'.** 

|                                | Super-spectrum months                                                                                                    |                                      |
|--------------------------------|----------------------------------------------------------------------------------------------------|--------------------------------------|
| https://edattar.felda          | net.my/e-dattar/public/ D + 🖬 🖀 C X 🛛 🙆 Sistem e-Daftar Felda Holdings 🧔 Sistem e-Daftar Felda Holdi X                                                                       | f) 文 (2)                             |
| File Edit View Favorites Io    | nois - Help                                                                                                    |                                      |
| 😝 🙋 Felda Courier Services - C |                                                                                                    | anan 🧧 sistem e-Dattar Felda Hoi     |
|                                | PERINGATAN PENTING !                                                                                                    |                                      |
|                                | Vendor di benarkan untuk membuat sebarang pindaan, mengemaskini dan melengkapkan maklumat syarikat<br>dalam <u>t<b>empoh 30 hari</b></u> dari tarikh mula masuk pendaftaran. |                                      |
|                                | Pemakluman kepada vendor berkenaan salinan dokumen yang perlu dihantar adalah seperti berikut :-                                                                             |                                      |
|                                | BIDANG a. Hantar salinan dokumen ke FELDA GLOBAL VENTURES HOLDINGS BERHAD seperti                                                                                            |                                      |
|                                | KEJURUTERAAN alamat yang tertera di bawan.                                                                                                    |                                      |
|                                | PEKTANIAN FELDA GLOBAL VENTURES HOLDINGS BERHAD<br>BEKALAN BAHAGIAN PERDI EHAN KUMPULAN.                                                                                     |                                      |
|                                | PERKHIDMATAN TINGKAT 24, MENARA FELDA,                                                                                                    |                                      |
|                                | KENDERAAN PLATINUM PARK, NO. 11,<br>PERSIARAN KLCC,                                                                                                    |                                      |
|                                | KOMPUTER 50088 KUALA LUMPUR                                                                                                    |                                      |
|                                | b. Sertakan bayaran proses RM106 (termasuk GST 6%) dalam bentuk bank draf bersama<br>salinan dokumen.                                                                        |                                      |
|                                | c. Muat turun senarai dokumen                                                                                                    |                                      |
|                                |                                                                                                    |                                      |
|                                | BERIKUT ADALAH LANGKAH-LANGKAH UNTUK MEMULAKAN PERMUHUNAN PEMBAHARUAN                                                                                                    |                                      |
|                                | Langkah 1 : Manual Pembaharuan Pendaftaran - klik disini                                                                                                    |                                      |
|                                | Langkah 2 : Klik di sini untuk memulakan Pembaharuan Pendaftaran                                                                                                    | =                                    |
|                                | Langkah 3 : Pengemaskinian data (sekiranya pengisian belum selesai di langkah 2)                                                                                             |                                      |
|                                | - Masukkan No. Pendaftaran syarikat dan Katalauan - <mark>Klik di sini</mark>                                                                                                |                                      |
|                                |                                                                                                    |                                      |
|                                | Copyright © Felda Holdings Bhd 2006. All Rights Reserved.                                                                                                    |                                      |
|                                | Best viewed with Internet Explorer 7.0 and above.                                                                                                    | •                                    |
|                                |                                                                                                    | € 100% ▼                             |
| 🚱 📜 💽 🤞                        | S   C    🕑   🤮   🖳                                                                                                    | ▲ 107 PM ▲ 107 PM ▲ 107 PM 24/5/2016 |

4. Terma Dan Syarat Pendaftaran dipaparkan

| F    | 🕒 🧭 https://edaftarfelda.net.my/e-daftar/public/ 🔎 + 🔒 🖹 Č X 🛛 Statem e-Daftar Felda Holdings. 🧭 Sistem e-Daftar Felda Holdi x 🔹 🕥 🖧                                                                                                    |
|------|----------------------------------------------------------------------------------------------------|
| File | Edit View Favorites Tools Help                                                                                                    |
| 👍    | 😰 Felda Courier Services - C 👌 [15888 SMS ENGINE] 🚯 AirAsia Cheap flights to S 🗿 Felda Global Group Portal 🗿 FELDA PRODATA SERVICE 🚯 Norzaida Jamal (FHB) 🗿 Semakan Status Perjalanan 🗿 Sistem e-Daftar Felda Hol                                                                                                    |
|      | FGV FELDA GLOBAL VENTURES HOLDINGS BERHAD                                                                                                    |
|      | e-Daftar                                                                                                    |
|      | Gerbang ke pengalaman perolehan baru atas talian                                                                                                    |
|      |                                                                                                    |
|      | TERMA DAN SYARAT PEMBAHARUAN PENDAFTARAN                                                                                                    |
|      | SILA BACA TERMA DAY PRAT DI BAWAH DENGAN TELITI SEBELUM MENERUSKAN PEMBAHARUAN PENDAFTARAN                                                                                                    |
| Ver  | dor hendaklah terlebih dahulu membaca dan memahami ter 🚽 dan syarat yang dinyatakan di bawah ini sebelum meneruskan pengisian borang pembaharuan pendaftaran.                                                                                                    |
| 1.   | Pembaharuan Sijil Akuan Pendaftaran hanya boleh dibu, secara atas talian (online) melalui laman web https://edaftar.felda.net.my.                                                                                                    |
| 2.   | Adalah menjadi tanggungjawab vendor untuk memastikan maklumat yang diisi adalah betul dan tepat. Permohonan yang tidak lengkap dengan sendirinya terbatal.                                                                                                    |
|      | Pembaharuan pendaftaran hendaklah di buat selewat-lewatnya 30 hari sebelum tarikh tamat sijil akuan pendaftaran seperti contoh dibawah:-                                                                                                    |
| 3.   |                                                                                                    |
|      | Tariki Tamat Suji Akuan Pendantaran         Tariki Pendantaran         Tariki Pendantaran           33/03/2013         01/03/2013 selininga 31/03/2013         01/03/2013         01/03/2013                                                                                                    |
| 4.   | Jika sijil akuan pendaftaran vendor tidak diperbahanui dalam tempoh satu (1) tahun, maka pendaftaran syarikat tersebut akan terbatal dengan sendirinya dan vendor diminta untuk membuat pendaftaran baru. Vendor juga TIDAK LAYAK untuk menyertai pelawaan tender/sebutharga oleh mana-mana Syarikat Kumpulan Felda. |
| 5.   | Pemohon hanya dibenarkan memohon tidak lebih dari dua (2) Bidang Utama dan tiga (3) Sub-Bidang untuk setiap bidang utama serta nyatakan secara khusus Aktiviti yang dipohon. Keutamaan Bidang yang dipohon MESTILAH berdasarkan perniagaan teras Syarikat (Core Business).                                           |
| 6.   | Pemohon yang ingin berdaftar dalam bidang KEJURUTERAAN DIWAJIBKAN mempunyai sijil CIDB (Lembaga Pembangunan Industri Pembinaan Malaysia).                                                                                                    |
| 7.   | Pembaharuan diluluskan untuk tempoh <b>tiga (3) tahun sahaja</b> .                                                                                                    |
|      | Pembayaran pembaharuan pendaftaran adalah seperti berikut:-                                                                                                    |
|      |                                                                                                    |
| 0    | IBILI Ienis Permohonan I Bavaran (RM) I GST 6% (RM) I Jumlah (RM) Kaerfah Bavaran 🔍                                                                                                    |
| •    | 409 PM<br>- No 0 10 0 409 PM<br>- No 0 10 0 409 PM<br>- No 0 10 0 409 PM                                                                                                    |

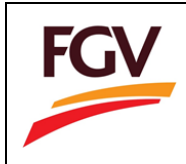

5. Scroll ke bawah bagi memulakan pilih 'Saya Bersetuju'

|      |                                                                                                    |                                                      |                                        | Jangara                                           | ugar turata                           | through Basel                                           |                                              | - 0 <mark>- ×</mark>                   |  |
|------|----------------------------------------------------------------------------------------------------|------------------------------------------------------|----------------------------------------|---------------------------------------------------|---------------------------------------|---------------------------------------------------------|----------------------------------------------|----------------------------------------|--|
| ÷    | https://edaftar.felda.net.my/e-dafta                                                                                                    | r/public/ 🔎 👻 🔒 🗟 🖒                                  | × 🧉 Sistem e-l                         | Daftar Felda Holdir                               | ngs <i> S</i> istem e-D               | aftar Felda Holdi ×                                     |                                              | ሰ 🛧 🌣                                  |  |
| File | File Edit View Favorites Tools Help                                                                                                    |                                                      |                                        |                                                   |                                       |                                                         |                                              |                                        |  |
| 👍    | 🧉 Felda Courier Services - C 🟾 😂 [15888 SM                                                                                                    | IS ENGINE] 🚷 AirAsia C                               | heap flights to S                      | 🦲 Felda Global (                                  | Group Portal 🧧 FEL                    | LDA PRODATA SERVICE 🚺 I                                 | lorzaida Jamal (FHB)  🗃 Semakan Status Pe    | erjalanan 🧧 Sistem e-Daftar Felda Hol  |  |
| Ver  | Vendor hendaklah terlebih dahulu membaca dan memahami terma dan syarat yang dinyatakan di bawah ini sebelum meneruskan pengisian borang pembaharuan pendaftaran. |                                                      |                                        |                                                   |                                       |                                                         |                                              |                                        |  |
| 1.   | Pembaharuan Sijil Akuan Pendaftaran                                                                                                    | hanya boleh dibuat s                                 | secara atas talia                      | an <b>(online)</b> mel                            | lalui laman web hi                    | ttps://edaftar.felda.net.r                              | ıy.                                          |                                        |  |
| 2.   | Adalah menjadi tanggungjawab vend                                                                                                    | or untuk memastikan                                  | maklumat yang                          | ı diisi adalah bel                                | tul dan tepat. Per                    | mohonan yang tidak lengl                                | ap dengan sendirinya terbatal.               |                                        |  |
|      | Pembaharuan pendaftaran hendaklah                                                                                                    | ı di buat selewat-lewa                               | atnya <b>30 hari</b> s                 | ebelum tarikh ta                                  | amat sijil akuan p                    | endaftaran seperti contoh                               | dibawah:-                                    |                                        |  |
| з.   | Tarikh Tamat Sijil Akuan Pendafta                                                                                                    | ran Tarikh                                           | Pembaharuan                            |                                                   |                                       |                                                         |                                              |                                        |  |
|      | 31/03/2013                                                                                                    | 01/03/2013                                           | sehingga <b>31/0</b> 3                 | 3/2013                                            |                                       |                                                         |                                              |                                        |  |
| 4.   | Jika sijil akuan pendaftaran vendor tio<br><b>pendaftaran baru.</b> Vendor juga <b>TIDA</b>                                                                      | lak diperbaharui dalar<br><b>K LAYAK</b> untuk meny  | m tempoh <b>satu</b><br>ertai pelawaan | <ol> <li>tahun, mak<br/>tender/sebutha</li> </ol> | ka pendaftaran sy<br>arga oleh mana-m | arikat tersebut akan terba<br>nana Syarikat Kumpulan Fe | ital dengan sendirinya dan vendor di<br>Ida. | minta untuk membuat                    |  |
| 5.   | Pemohon hanya dibenarkan memoho<br>Bidang yang dipohon MESTILAH bero                                                                                             | on tidak lebih dari <b>du</b><br>Jasarkan perniagaan | a (2) Bidang (<br>teras Syarikat (     | <b>Jtama</b> dan <b>tiga</b><br>(Core Business).  | a (3) Sub-Bidanç                      | ) untuk setiap bidang uta                               | ma serta nyatakan secara khusus <b>A</b>     | <b>ktiviti</b> yang dipohon. Keutamaan |  |
| 6.   | Pemohon yang ingin berdaftar dalam                                                                                                    | bidang KEJURUTERA                                    | AN DIWAJIBK                            | AN mempunyai s                                    | sijil CIDB (Lembaç                    | a Pembangunan Industri                                  | Pembinaan Malaysia).                         |                                        |  |
| 7.   | Pembaharuan diluluskan untuk tempo                                                                                                    | h tiga (3) tahun sah                                 | aja.                                   |                                                   |                                       |                                                         |                                              |                                        |  |
|      | Pembayaran pembaharuan pendaftar                                                                                                    | an adalah seperti ber                                | ikut:-                                 |                                                   |                                       |                                                         |                                              |                                        |  |
|      |                                                                                                    |                                                      |                                        |                                                   |                                       |                                                         |                                              |                                        |  |
| 8.   | Bil. Jenis Permoho                                                                                                    | nan                                                  | Bayaran (RM)                           | GST 6% (RM)                                       | Jumlah (RM)                           |                                                         | Kaedah Bayaran                               |                                        |  |
|      | 1. Pembaharuan Pendaftaran                                                                                                    |                                                      | 100                                    | 6                                                 | 106                                   | Bank Draf (                                             | Atas nama FELDA GLO                          | ES HOLDINGS BERHAD )                   |  |
|      | 2. Penalu Lewat Pembanaruan (Sele                                                                                                    | ipas tarikri iuput)                                  | 100                                    | 0                                                 | 100                                   |                                                         |                                              |                                        |  |
| 9.   | Semua bayaran pemprosesan dan de                                                                                                    | nda yang di kenakan                                  | tidak akan dike                        | embalikan.                                        |                                       |                                                         |                                              |                                        |  |
| 10.  | Sila catatkan nama syarikat anda di b                                                                                                    | elakang Bank Draf ter                                | rsebut untuk tu                        | juan penyelaras                                   | san status bayara                     | an.                                                     |                                              |                                        |  |
| 11.  | FELDA GLOBAL VENTURES HOLDIN                                                                                                    | GS BERHAD TIDAK                                      | MELANTIK OR                            | ANG PERSEOR                                       | ANGAN ATAU AG                         | EN BAGI URUSAN PEMBA                                    | HAI UAN PENDAFTARAN.                         |                                        |  |
|      |                                                                                                    |                                                      | <<                                     | Saya Tidak Be                                     | rsetuju                               | Saya Bersetuju >>                                       |                                              |                                        |  |
|      |                                                                                                    |                                                      | Cop                                    | yright © Felda H                                  | Holdings Bhd 006                      | 5. All Rights Reserved.                                 |                                              |                                        |  |
|      |                                                                                                    |                                                      |                                        | Best viewed wit                                   | h Internet Explor                     | er 7.0 and above.                                       |                                              |                                        |  |
|      |                                                                                                    |                                                      | V                                      |                                                   |                                       |                                                         |                                              | € <b>100%</b> ▼                        |  |
| 0    | ) 📜 🖸 🧏 🌔                                                                                                    | 🕘 💽                                                  | W                                      |                                                   |                                       |                                                         |                                              | ▲ 109 PM<br>▲ 109 PM<br>24/5/2016      |  |

**'Semakan Syarikat'** dipaparkan. Sila masukkan nama syarikat (cth : IT\*) → Pilih
 **'Semak'** → klik **'Pilih'**

| -0                                                                                                    | 🏉 https:// | /edaftar. <b>felda.net.my</b> /e-i | laftar/public/ μ = 🔒 🖥 C × ) 🧔 Sistem e-Daftar Felda Holdi ×                                          | - • ×    |  |  |  |  |  |  |
|----------------------------------------------------------------------------------------------------|------------|------------------------------------|----------------------------------------------------------------------------------------------------|----------|--|--|--|--|--|--|
| File Edit                                                                                                    | View F     | Favorites Tools Help               |                                                                                                    |          |  |  |  |  |  |  |
| 🙀 🕘 Felda Courier Services - C 😕 [15588 SMS ENGINE] 🚯 AirAsia Cheap flights to S 🧃 Felda Global Group Portal 👸 FELDA PRODATA SERVICE 😰 Norzaida Jamai (FHB) 🗿 Semakan Status Perjalanan 🗿 Sistem e-Daftar Felda Hol |            |                                    |                                                                                                    |          |  |  |  |  |  |  |
|                                                                                                    |            |                                    | FELDA GLOBAL VENTURES HOLDINGS BERHAD<br>e-Daftar<br>Gerbang ke pengalaman perolehan baru atas talian |          |  |  |  |  |  |  |
|                                                                                                    |            |                                    | TDIIE                                                                                                 |          |  |  |  |  |  |  |
|                                                                                                    |            |                                    | SEMAKAN SYARIKAT<br>Nama Syarikat : IT*                                                               |          |  |  |  |  |  |  |
| Pilih                                                                                                    | Bil        | No. ROC                            | Nama Svarikat                                                                                         |          |  |  |  |  |  |  |
| Pilih                                                                                                    | 1          | 66666-T                            | Π                                                                                                    |          |  |  |  |  |  |  |
| Pillin                                                                                                    | 2          | 636353-M                           | 11 TECH RESEARCH (M) SDN.BHD                                                                          |          |  |  |  |  |  |  |
| Pilih                                                                                                    | 3          | KT0181731-W                        | IT TRADING                                                                                            |          |  |  |  |  |  |  |
| Pilih                                                                                                    | 4          | 767717-P                           | ITAM ENGINEERING SDN BHD                                                                              |          |  |  |  |  |  |  |
| Pilih                                                                                                    | 5          | 397927-K                           | ITAPPS SDN BHD                                                                                        |          |  |  |  |  |  |  |
| Pilih                                                                                                    | 6          | 851111-K                           | TIELLIGENCE OUTSOURCING MSC SDN BHD                                                                   |          |  |  |  |  |  |  |
| Pilin<br>Dilib                                                                                                    | 9          | JM0047807-A                        |                                                                                                    |          |  |  |  |  |  |  |
| Pilih                                                                                                    | 9          | 538775-A                           | TITIAN UNIT DEL DEL DEL DEL DEL DEL DEL DEL DEL DEL                                                   |          |  |  |  |  |  |  |
| Pilih                                                                                                    | 10         | 7379-A                             | ITS TESTING SERVICES (M) SON BHD                                                                      |          |  |  |  |  |  |  |
| Pilih                                                                                                    | 11         | 458399-K                           | ITWIN TECHNOLOGY SDN BHD                                                                              |          |  |  |  |  |  |  |
| Pilih                                                                                                    | 12         | 735229 U                           | ITZ ENGINEERING SDN BHD                                                                               |          |  |  |  |  |  |  |
|                                                                                                    |            |                                    |                                                                                                    | 🔍 100% 👻 |  |  |  |  |  |  |
| 9                                                                                                    |            | 0 🧏                                | 🤗 📵 🖳 🖳 - N A                                                                                         | 4:45 PM  |  |  |  |  |  |  |

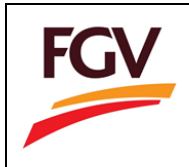

7. Semakan sijil dipaparkan masukkan **'No. Sijil Pendaftaran' →** Pilih **'Semak'** 

|                                                     |                                                                                                    | - 0 <b>- X</b> -     |
|-----------------------------------------------------|----------------------------------------------------------------------------------------------------|----------------------|
| https://edaftar.felda.net.my/e                      | -daftar/public/ 🔎 👻 🗎 🙋 🗙 🛛 🦉 Sistem e-Daftar Felda Holdi 🗙 🥝 Admin : Sistem e-Daftar Felda                                                                            | 6 🛠 🛱                |
| File Edit View Favorites Tools Hel                  | lp                                                                                                    |                      |
| 🔒 🗿 Felda Courier Services - C 懱 [158               | 1888 SMS ENGINE] 🎲 AirAsia Cheap flights to S 🗿 Felda Global Group Portal 🗿 FELDA PRODATA SERVICE 🚯 Norzaida Jamal (FHB) 🗿 Semakan Status Perjalanan 👜 Sistem e-Daftar | Felda Hol            |
|                                                     | FELDA GLOBAL VENTURES HOLDINGS BERHAD<br>e-Daftar<br>Gerbang ke pengalaman perolehan baru atas talian                                                                  | A                    |
|                                                     | TRUE                                                                                                    |                      |
| PERHATIAN :                                         |                                                                                                    |                      |
| <ul> <li>Sila masukkan nama svarikat and</li> </ul> | da untuk semakan.                                                                                                    |                      |
| - one material name of a material                   |                                                                                                    |                      |
|                                                     | SEMAKAN SIJIL                                                                                                    |                      |
|                                                     | No. ROC : <b>66666-T</b><br>Nama Syanikat : IT<br>No. Sijil Pendaftaran : B-10031500115-01 Semak (cthi B-120601234-02) Panduan                                         |                      |
| << Ke Laman Sebelumnya                              |                                                                                                    |                      |
|                                                     | Copyright © Felda Holdings Bhd 2006. All Rights Reserved.                                                                                                    |                      |
|                                                     | Best viewed with Internet Explorer 7.0 and above.                                                                                                    |                      |
|                                                     |                                                                                                    |                      |
|                                                     |                                                                                                    | <b>€</b> 100% ▼      |
| 🚱 📋 🖸 🚿                                             | 🙆 😉 🕵 🖳 - N A 4 4                                                                                                    | 4:50 PM<br>24/5/2016 |

8. Paparan **'Kemaskini Log ID'** masukkan Katalaluan & Pengesahan Katalaluan → pilih **'Kemaskini dan Teruskan'** 

| Https://edattar.felda.net.my/e-dattar                                                                                                    | /public/ D + 🖬 🖀 C X 🖉 Sistem e-Daftar Felda Holdi X 🖉 Admin : Sistem e-Daftar Felda 🚺 🖸                                                                                  |
|----------------------------------------------------------------------------------------------------|----------------------------------------------------------------------------------------------------|
| File Edit View Favorites Tools Help                                                                                                    |                                                                                                    |
| 🙀 🧬 Felda Courier Services - C 🕲 [15888 SM:                                                                                                    | s ENGINE] 🛟 AirAsia Cheap flights to S 🕘 Felda Global Group Portal 🕘 FELDA PRODATA SERVICE 🚯 Norzaida Jamal (FHB) 🤤 Semakan Status Perjalanan 🚑 Sistem e-Daftar Felda Hol |
|                                                                                                    | FELDA GLOBAL VENTURES HOLDINGS BERHAD<br>e-Daftar<br>Gerbang ke pengalaman perolehan baru atas talian                                                                     |
|                                                                                                    | PEMBAHARUAN PENDAETARAN                                                                                                    |
| <ul> <li>эна разикал алаа mengungati Katala</li> <li>Kilk butang 'Cipta dan Teruskan' untuk</li> <li>* Menunjukkan ruangan wajib diisi.</li> </ul> | raen ama unux ujuan kenassini inakuuftat anaa.<br>mencipta Log ID dan meneruskan pendaftaran ke bahagian seterusnya.<br>KEMASKINI LOG ID                                  |
| Kemaskini Log Id                                                                                                    |                                                                                                    |
|                                                                                                    | No. Pendaftaran Syarikat : [66666-T (cth : 123456-A)                                                                                                    |
|                                                                                                    | *Katalaluan :                                                                                                    |
|                                                                                                    | * Pengesahan Katalaluan : •••••••                                                                                                    |
|                                                                                                    |                                                                                                    |
|                                                                                                    | Batal Kemaskini dan Teruskan >>                                                                                                    |
|                                                                                                    |                                                                                                    |
|                                                                                                    |                                                                                                    |
| <ke laman="" sebelumnya<="" th=""><td></td></ke>                                                                                                   |                                                                                                    |
| < Ke Laman Sebelumnya                                                                                                    | Copyright © Felda Holdings Bhd 2006. All Rights Reserved.                                                                                                    |
| << Ke Laman Sebelumnya                                                                                                    | Copyright © Felda Holdings Bhd 2006. All Rights Reserved.<br>Best viewed with Internet Explorer 7.0 and above.                                                            |
| << Ke Laman Sebelumnya                                                                                                    | Copyright © Felda Holdings Bhd 2006. All Rights Reserved.<br>Best viewed with Internet Explorer 7.0 and above.                                                            |

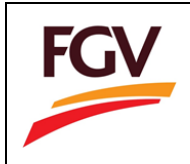

9. 'Pembaharuan Pendaftaran' dipaparkan untuk melengkapkan data online

| C Attps://edattar.felda.net.my/e-dattar/public/ D + # 2                                                                                                    | Z X     O felda.net.my     X     Admin : Sistem e-Daftar Felda                                                        | 10 T 19                                 |  |  |  |  |  |  |  |  |
|----------------------------------------------------------------------------------------------------|----------------------------------------------------------------------------------------------------|-----------------------------------------|--|--|--|--|--|--|--|--|
| Hie Edit View Favorites Tools Help                                                                                                    |                                                                                                    |                                         |  |  |  |  |  |  |  |  |
| 😘 🔮 relda Courrer services - C 🤤 (12888 SMS ENGINE) 🔂 AirAsia Cheap flights to S 🕘 Felds Global Group Portal 🤮 FELDA PRODATA SERVICE. 🚯 Norzaida Jamal (FHB) 🔮 Semakan Status Perjalanan 🎒 Sistem e-Daftar Felda Hol |                                                                                                    |                                         |  |  |  |  |  |  |  |  |
| FG                                                                                                    | FELDA GLOBAL VENTURES HOLDINGS BERHAD<br>e-Daftar<br>Gerbang ke pengalaman perolehan baru atas talian                 | Ē                                       |  |  |  |  |  |  |  |  |
| 66666-T                                                                                                    | PEMBAHARUAN PENDAFTARAN                                                                                               |                                         |  |  |  |  |  |  |  |  |
| Nama Syarikat : IT<br>Janis Syarikat : Sandirian Berhad<br>Status Pemohonan :<br>Log Keluar<br>Index Admin                                                                                                    | Klik butang 'Simpan dan Teruskan' untuk menyimpan maklumat yang dimasukkan ke dal na sistem d<br>bahagian seterusnya. | an meneruskan pendaftaran ke            |  |  |  |  |  |  |  |  |
| Senarai Semak                                                                                                    | SIJIL                                                                                                    |                                         |  |  |  |  |  |  |  |  |
| Maklumat Syarikat                                                                                                    | Jika tidak berkenaan, sila tandakan pada ruangan 'Tiada' :                                                            |                                         |  |  |  |  |  |  |  |  |
| Sijil                                                                                                    | ✓ Tiada<br>Pendaftaran dengan Kementerian Kewangan                                                                    |                                         |  |  |  |  |  |  |  |  |
| Kedudukan Nodal / Ekuiti                                                                                                    | No. Rujukan Pendaftaran :                                                                                             | Panduan                                 |  |  |  |  |  |  |  |  |
| Perincian Pemegang Modal / Ekuiti / Pemilik                                                                                                    | Tarikh Tamat (hh/bb/tttt) :                                                                                           |                                         |  |  |  |  |  |  |  |  |
| 🔀 Bilangan Kakitangan Syarikat                                                                                                    | 🗹 Tiada                                                                                                    |                                         |  |  |  |  |  |  |  |  |
| 🔀 Senarai Ahli Lembaga Pengarah                                                                                                    | Pendaftaran dengan Pusat Khidmat Kontraktor (PKK)                                                                     |                                         |  |  |  |  |  |  |  |  |
| 🔀 Ahli Keluarga Pemegang Modal / Ekuiti / Pemilik yang Bertugas di                                                                                                    | No. Rujukan Pendaranan :                                                                                              | Panduan                                 |  |  |  |  |  |  |  |  |
| Syarikat Kumpulan Felda                                                                                                    |                                                                                                    |                                         |  |  |  |  |  |  |  |  |
| Kemudahan Perbankan                                                                                                    |                                                                                                    |                                         |  |  |  |  |  |  |  |  |
| Kemudahan Kewangan yang Tidak Dicagarkan                                                                                                    | Tarikh Tamat (hh/bb/tttt) :                                                                                           |                                         |  |  |  |  |  |  |  |  |
| Kemudahan Kredit oleh Pembekal                                                                                                    | Simpan Batal                                                                                                    |                                         |  |  |  |  |  |  |  |  |
| 🕅 Bidano Keria yang Dinohon                                                                                                    | 17 Tinda                                                                                                    | ₹ 1009/ -                               |  |  |  |  |  |  |  |  |
|                                                                                                    |                                                                                                    | 4:56 PM                                 |  |  |  |  |  |  |  |  |
|                                                                                                    |                                                                                                    | ▲ 3 1 1 1 1 1 1 1 1 1 1 1 1 1 1 1 1 1 1 |  |  |  |  |  |  |  |  |

10. Sekiranya pengisian data masih tidak lengkap klik icon **'Pendaftaran Baru'** → pilih **'di** sini' pada **'Langkah 3'.** 

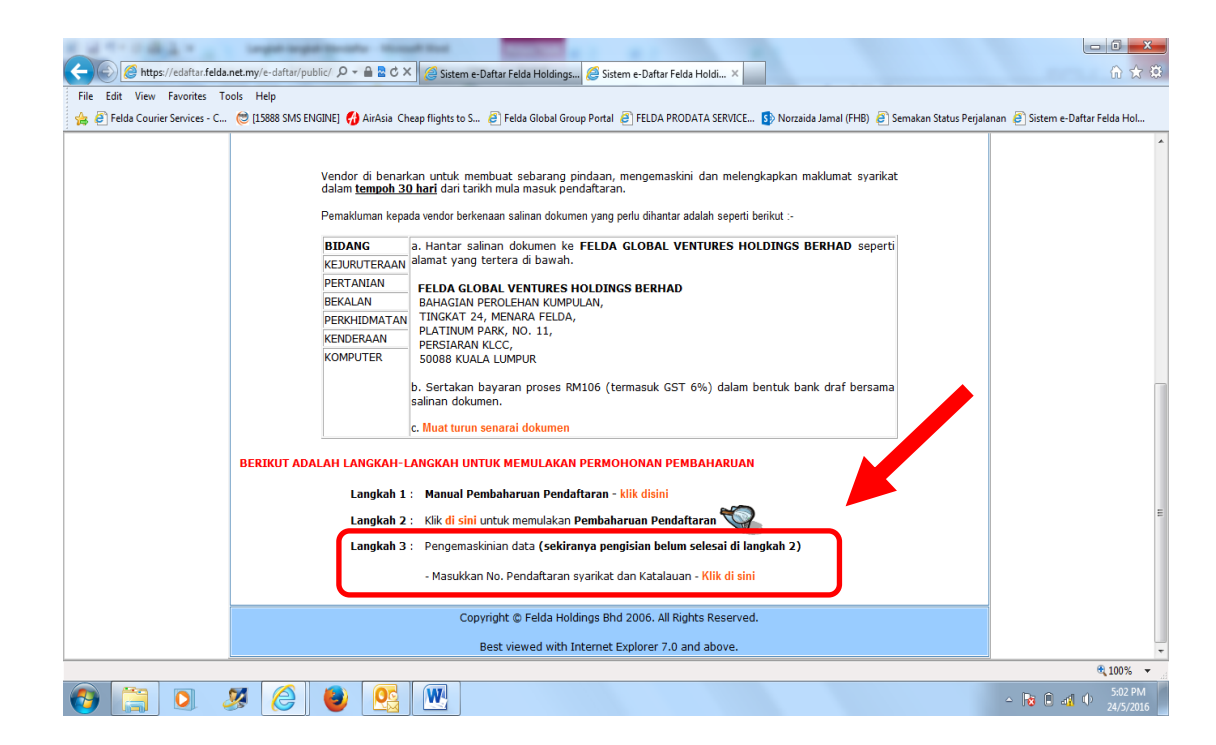

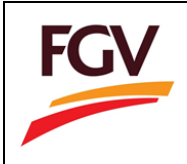

11. **'Pembaharuan Pendaftaran'** dipaparkan kemudian scroll ke bawah masukkan No. Pendaftaran Syarikat (ROC) dan katalaluan untuk melengkapkan data online

| a service and a service of the                                                                                                    | Laps ups hours through the                                                                                                    |                                  |
|----------------------------------------------------------------------------------------------------|----------------------------------------------------------------------------------------------------|----------------------------------|
| + State Alter State Alter State Alter Alter Alte | daftar/public/ 🔎 = 🔒 🖻 🛎 🖉 🗙 🧭 Sistem e-Daftar Felda Holdings 🥔 Sistem e-Daftar Felda Holdi 🗙                                                 | 🕥 🖈 🋱                            |
| File Edit View Favorites Tools Help                                                                                                    |                                                                                                    |                                  |
| 👍 🧃 Felda Courier Services - C 🕲 [1588                                                                                                    | 88 SMS ENGINE] 🚯 AirAsia Cheap flights to S 🙆 Felda Global Group Portal 🗿 FELDA PRODATA SERVICE 🚯 Norzaida Jamal (FHB) 🙆 Semakan Status Perja | anan 🧧 Sistem e-Daftar Felda Hol |
|                                                                                                    | KEJURUTERAAN alamat yang tertera di bawah.                                                                                                    | A                                |
|                                                                                                    | PERTANIAN FELDA GLOBAL VENTURES HOLDINGS BERHAD                                                                                               |                                  |
|                                                                                                    | BEKALAN BAHAGIAN PEROLEHAN KUMPULAN,                                                                                                    |                                  |
|                                                                                                    | PERKHIDMATAN TINGKAT 24, MENARA FELDA,                                                                                                    |                                  |
|                                                                                                    | KENDERAAN PERSIARAN KLCC,                                                                                                    |                                  |
|                                                                                                    | KOMPUTER 50088 KUALA LUMPUR                                                                                                    |                                  |
|                                                                                                    | b. Sertakan bayaran proses RM106 (termasuk GST 6%) dalam bentuk bank draf bersama                                                             |                                  |
|                                                                                                    | salinan dokumen.                                                                                                    |                                  |
|                                                                                                    | c. Muat turun senarai dokumen                                                                                                    |                                  |
|                                                                                                    |                                                                                                    |                                  |
| BERIK                                                                                                    | UT ADALAH LANGKAH-LANGKAH UNTUK MEMULAKAN PERMOHONAN PEMBAHARUAN                                                                              |                                  |
|                                                                                                    | Langkah 1 : Manual Pembaharuan Pendaftaran - klik disini                                                                                      |                                  |
|                                                                                                    | Langkah 2 : Kiik di sini untuk memulakan Pembaharuan Pendaftaran 🥨                                                                            |                                  |
|                                                                                                    | Langkah 3 : Pengemaskinian data (sekiranya pengisian belum selesai di langkah 2)                                                              |                                  |
|                                                                                                    | - Masukkan No. Pendaftaran syarikat dan Katalauan - <mark>Klik di sini</mark>                                                                 |                                  |
|                                                                                                    | KEMASKINUSEMAKAN PEMBAHARIJAN PENDAETABAN VENDOR                                                                                              |                                  |
|                                                                                                    |                                                                                                    |                                  |
|                                                                                                    | No. Pendaltaran Syarikat : K)                                                                                                    | =                                |
|                                                                                                    | * Katalaluan :                                                                                                    |                                  |
|                                                                                                    | LOGIN                                                                                                    |                                  |
|                                                                                                    | Sila masukkan No. Pendaftaran Syarikat anda.                                                                                                  |                                  |
|                                                                                                    |                                                                                                    |                                  |
|                                                                                                    | Copyright © Felda Holdings Bhd 2006. All Rights Reserved.                                                                                     |                                  |
|                                                                                                    | Best viewed with Internet Explorer 7.0 and above.                                                                                             | -                                |
|                                                                                                    |                                                                                                    | 🔍 100% 🔻                         |
| 🚯 📜 🔍 🖉 (                                                                                                    | 🧉 曼 🖳 🖳                                                                                                    | △ 😼 🗎 🐗 🔶 5:03 PM<br>24/5/2016   |

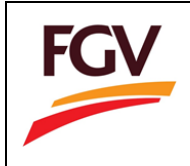

## Penambahan / Pertukaran Kod Bidang

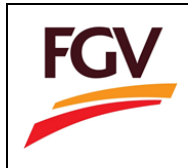

### 1. Sila pilih ikon Penambahan / Pertukaran Kod Bidang

| F                                                                    | GV                                                                                                    | FELDA GLOBAL VENTUR<br>e-Daftar<br>Gerbang ke pengalaman perc                                                                                                    | RES HOLDINGS BERHAD                                                                                                    |                                                                                                    |                                                                         |
|----------------------------------------------------------------------|----------------------------------------------------------------------------------------------------|----------------------------------------------------------------------------------------------------|----------------------------------------------------------------------------------------------------|----------------------------------------------------------------------------------------------------|-------------------------------------------------------------------------|
| ::: ADMIN LOGIN :::       ID Admin :       Kata laluan :       LOGIN | Pendaftaran                                                                                                    | P Saru Pembaharuan Pendaftara                                                                                                    | Penambahan / Pertukaran Kod<br>Bidang<br>PENGUMUMAN TERKINI                                                                                                    | GSST<br>GENERAL TO COMPARE<br>Kemaskini GST                                                                 | Kemaskini Profil                                                        |
|                                                                      | E-DAFTAR:<br>Kepada Sem<br>Bermula 1 C<br>kedalam sist<br>Dokumen se<br>sila nyataka<br>Bagi Pendaft<br>Sebarang pe<br>KADAR BA | MUAT NAIK (UPLOAD) OKUME<br>ua Vendor FGV,<br>Ogos 2016, dokumu dokumen sok<br>em edaftar.<br>2007 zikal (hardcopy) tidak perlu di<br>n nama syarikat di belakang Bank De<br>aran & Pembaharuan sebelum 1 Ogo<br>ertanyaan, sila emel kepada: eperoleh<br>YARAN BARU E-DAFTAR | N SOKONGAN MAKLUMAT PEN<br>ongan berkaitan maklumat Penda<br>hantar / di poskan ke Pejabat. Ha<br>eraf.<br>os 2016 dokumen sokongan bers<br>nan@feldaglobal.com | NDAFTARAN SYARIKAT<br>aftaran Syarikat hanya perl<br>anya pembayaran masih pe<br>aama bayaran perlu dihanta | u di muat naik (upload)<br>rlu dihantar ke Pejabat dan<br>r ke Pejabat. |

2. Sila masukkan No Pendaftaran Syarikat dan kata laluan anda.

| FGV                                                                                                    | FELDA GLOBAL VENTURES HOLDINGS BERHAD<br>e-Daftar<br>Gerbang ke pengalaman perolehan baru atas talian                                                                      |  |  |  |  |  |  |  |  |
|----------------------------------------------------------------------------------------------------|----------------------------------------------------------------------------------------------------|--|--|--|--|--|--|--|--|
| Laman Utama                                                                                                    |                                                                                                    |  |  |  |  |  |  |  |  |
|                                                                                                    | KEMASKINI KOD BIDANG                                                                                                    |  |  |  |  |  |  |  |  |
| Hanya vendor yang <u>suc</u><br>kod bidang.                                                                     | PERINGATAN PENTING !<br>Hanya vendor yang <u>sudah berdaftar dan mempunyai sijil sahaja</u> yang dibenarkan untuk membuat kemaskini<br>kod bidang.<br>KEMASKINI KOD BIDANG |  |  |  |  |  |  |  |  |
| * No. Pendaftaran Syarikat : 1088976-p (cth : C40104445-K)<br>* Kata laluan : •••••• Lupa kata laluan?<br>LOGIN |                                                                                                    |  |  |  |  |  |  |  |  |
| Copyright © Felda Holdings Bhd 2006. All Rights Reserved.<br>Best viewed with Internet Explorer 7.0 and above.  |                                                                                                    |  |  |  |  |  |  |  |  |

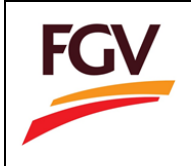

3. Sila kemaskini **Bidang Kerja Yang Telah Dipohon → Kemaskini Senarai** Pilih **Bidang Kerja Yang Baru Dipohon → Simpan** 

Muat naik lampiran sijil yang diperlukan dalam Lampiran Sijil  $\rightarrow$  Muat Naik

|                                                     | Kekal        | Batal        | <b>Bidang Utan</b> | na Sub Bida             | ang                       | Aktiviti                              |  |   |  |
|-----------------------------------------------------|--------------|--------------|--------------------|-------------------------|---------------------------|---------------------------------------|--|---|--|
|                                                     | •            | ۲            | KEJURUTERA         | AN Kejuruter            | aan Mekanikal             | Sistem Hawa Dingin & Pengedaran Udara |  |   |  |
|                                                     | ۲            | 0            | PERTANIAN          | Pengelua                | ran Hasil Pertanian       | Menuai BTB                            |  |   |  |
|                                                     | ۲            | 0            | PERTANIAN          | Pembersi                | han & Penjagaan Ladang    | Mencuci Rumput                        |  |   |  |
|                                                     |              |              |                    |                         | Kemaskini Senarai         | ,<br>,                                |  |   |  |
|                                                     |              |              |                    | BIDAN                   | IG KERJA YANG BARU DII    | POHON                                 |  |   |  |
|                                                     | Bidar        | ng Uta       | ma                 |                         | Sub Bidang                | Aktiviti                              |  |   |  |
|                                                     |              |              |                    | Tiad                    | a 'Bidang Kerja yang Dipo | hon'.                                 |  |   |  |
|                                                     |              |              |                    |                         | Bidang Kerja yang Dipoho  | on                                    |  |   |  |
|                                                     |              |              | _                  |                         |                           |                                       |  |   |  |
|                                                     |              | * Bida       | ang Utama : E      | BEKALAN                 |                           | *                                     |  |   |  |
|                                                     |              | * 5          | Sub Bidang : 🗄     | : Keluaran Jahitan 🔹    |                           |                                       |  |   |  |
|                                                     |              |              |                    | Alativisti              |                           |                                       |  |   |  |
|                                                     |              |              |                    | Rahan Taketil           |                           |                                       |  | - |  |
|                                                     | * Aktiviti : | * Aktiviti : | •                  |                         |                           |                                       |  |   |  |
|                                                     |              |              |                    |                         | Pakaian Seragam & Kelen   | igkapan                               |  |   |  |
|                                                     |              |              |                    | Bahan Tarpulin & Kanvas |                           |                                       |  |   |  |
|                                                     |              |              |                    |                         | Cimmon   Patal            |                                       |  |   |  |
|                                                     |              |              |                    |                         | Simpan Batai              |                                       |  |   |  |
|                                                     |              |              |                    |                         | LAMPIRAN SIJIL            |                                       |  |   |  |
|                                                     |              | P            | enyata Bank        | :                       |                           |                                       |  |   |  |
|                                                     |              | 7            | Tiada data         |                         |                           |                                       |  |   |  |
| Muat Naik Penyata Bank : Choose File No file chosen |              |              |                    |                         |                           |                                       |  |   |  |
|                                                     |              |              |                    |                         |                           |                                       |  |   |  |
|                                                     |              |              |                    |                         |                           |                                       |  |   |  |
|                                                     |              |              |                    |                         |                           |                                       |  |   |  |
|                                                     |              | Ľ            | iapas joiipoaj     | rinaysanesar            | y pur                     |                                       |  |   |  |
|                                                     |              |              |                    |                         | Must Naik                 |                                       |  |   |  |

4. Setelah Bidang Kerja Baru Dipohon, sila pilih Tambah.

| PERHATIAN :                                                                                                    |                                                                                                |                     |                                    |                                           |                                      |  |  |  |  |
|----------------------------------------------------------------------------------------------------|------------------------------------------------------------------------------------------------|---------------------|------------------------------------|-------------------------------------------|--------------------------------------|--|--|--|--|
| <ul> <li>Bidang Kerja yang dipohon tidak b<br/>setiap 'Sub Bidang' tersebut.</li> <li>* Menunjukkan ruangan wajib diisi</li> </ul> | oleh lebih<br>i.                                                                               | daripada dua (2) 'B | dang Utama' dan tiga (3) 'Sub Bida | ng' untuk setiap 'Bidang Utama' serta nya | atakan 'Aktiviti' yang dipohon untuk |  |  |  |  |
|                                                                                                    |                                                                                                |                     | BIDANG KERJA YANG TELAH D          | IPOHON                                    |                                      |  |  |  |  |
|                                                                                                    | Kekal Ba                                                                                       | ital Bidang Utama   | Sub Bidang                         | Aktiviti                                  |                                      |  |  |  |  |
|                                                                                                    | 0                                                                                              | KEJURUTERAAN        | Kejuruteraan Mekanikal             | Sistem Hawa Dingin & Pengedaran Udara     |                                      |  |  |  |  |
|                                                                                                    | ۲                                                                                              | PERTANIAN           | Pengeluaran Hasil Pertanian        | Menuai BTB                                |                                      |  |  |  |  |
|                                                                                                    | ۲                                                                                              | PERTANIAN           | Pembersihan & Penjagaan Ladang     | Mencuci Rumput                            |                                      |  |  |  |  |
|                                                                                                    |                                                                                                |                     | Kemaskini Senarai                  |                                           |                                      |  |  |  |  |
|                                                                                                    |                                                                                                |                     | BIDANG KERJA YANG BARU D           | POHON                                     |                                      |  |  |  |  |
|                                                                                                    | Bidang                                                                                         | Utama               | Sub Bidang                         | Aktiviti                                  |                                      |  |  |  |  |
| Edit Hapus                                                                                                    | S BEKALAN                                                                                      | ۷                   | Keluaran Jahitan                   | Bahan Tekstil                             |                                      |  |  |  |  |
|                                                                                                    |                                                                                                |                     | Tambah                             |                                           |                                      |  |  |  |  |
|                                                                                                    |                                                                                                |                     | LAMPIRAN SIJIL                     |                                           |                                      |  |  |  |  |
|                                                                                                    | Penyata Bank<br>Tiada data<br>Muat Naik Penyata Bank : <mark>Choose File</mark> No file chosen |                     |                                    |                                           |                                      |  |  |  |  |
| Sijil CIDB<br>Nama Fail<br>Hapus SlipGaji-MayJuneJuly.pdf                                                                          |                                                                                                |                     |                                    |                                           |                                      |  |  |  |  |
|                                                                                                    |                                                                                                |                     | Muat Naik                          |                                           |                                      |  |  |  |  |
|                                                                                                    |                                                                                                |                     |                                    |                                           |                                      |  |  |  |  |
|                                                                                                    |                                                                                                |                     |                                    |                                           | Ke Laman Seterusnya >>               |  |  |  |  |

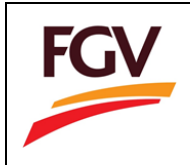

5. Sila klik **Pilih** pada **Senarai Kerja Yang Pernah Ditawarkan Untuk 3 Tahun Terakhir** Isikan perincian pengalaman kerja pada ruangan **Pengalaman Kerja** → **Simpan** 

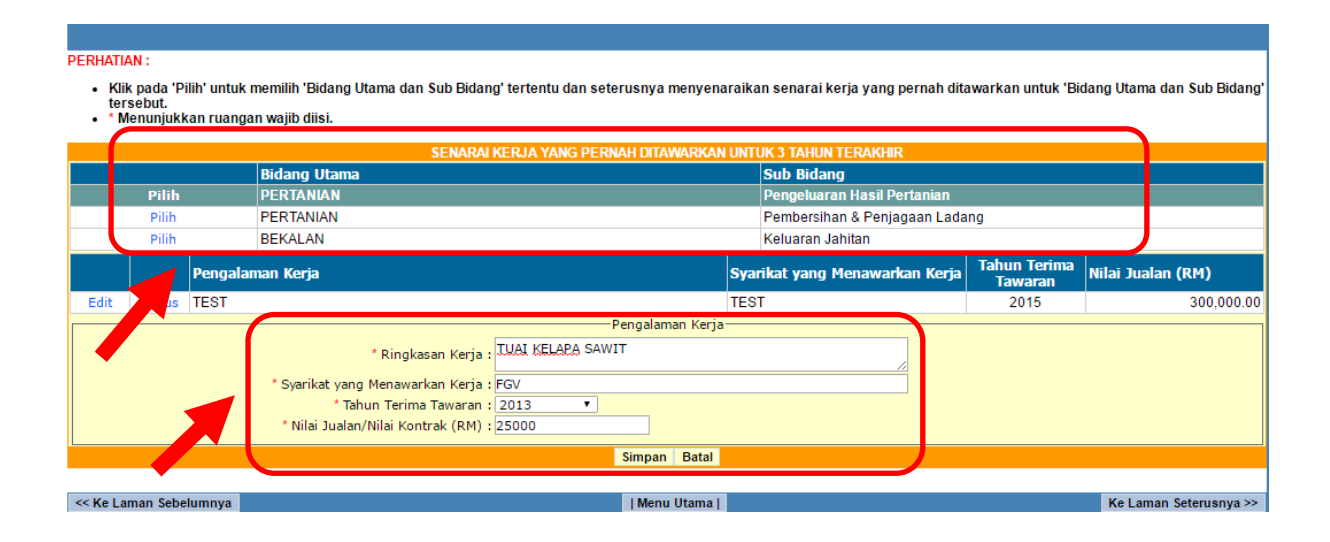

\*\*\*Bagi membuat pembayaran, sila rujuk Pembayaran di Atas Talian.

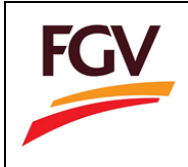

# PEMBAYARAN ATAS TALIAN (online)

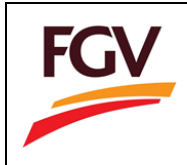

ſ

### 1. Sila pilih **Pembayaran** pada sebelah kiri menu

Berikut adalah bahagian - bahagian yang WAJIB dilengkapkan untuk melengkapkan pemohonan pendaftaran sebagai vendor FELDA GLOBAL VENTURES HOLDINGS BERHAD :-

| BAHAGIAN                                                                                 | STATUS       |
|------------------------------------------------------------------------------------------|--------------|
| Maklumat Syarikat                                                                        | $\checkmark$ |
| Sijil                                                                                    | $\checkmark$ |
| Kedudukan Modal / Ekuiti                                                                 | $\checkmark$ |
| Perincian Pemegang Modal / Ekuiti / Pemilik                                              |              |
| Bilangan Kakitangan Syarikat                                                             | $\checkmark$ |
| Ahli Keluarga Pemegang Modal / Ekuiti / Pemilik yang Bertugas di Syarikat Kumpulan Felda |              |
| Kemudahan Perbankan                                                                      |              |
| Kemudahan Kewangan yang Tidak Dicagarkan                                                 | $\checkmark$ |
| Kemudahan Kredit oleh Pembekal                                                           |              |
| Bidang Kerja yang Dipohon                                                                |              |
| Senarai Kerja Yang Pernah Ditawarkan untuk 3 Tahun Terakhir                              | $\checkmark$ |
| Pengalaman Kerja Tahunan                                                                 | $\checkmark$ |
| Lokasi Liputan Perniagaan                                                                |              |
| Muat Naik Senarai Dokumen                                                                | $\checkmark$ |
| Akuan Integriti                                                                          |              |
| Pembayaran                                                                               | ×            |
| Pengakuan                                                                                | $\mathbf{X}$ |

2. Pilih Pay Via FPX pada ruang yang disediakan.

| PEMBAYARAN                                              |                          |  |  |
|---------------------------------------------------------|--------------------------|--|--|
| ROC                                                     | Email                    |  |  |
| 001414290-U                                             | amran.mustapha@gmail.com |  |  |
|                                                         |                          |  |  |
| Name                                                    | Phone                    |  |  |
| ILHAM SURIA ENGINEERING & SERVICES                      | 014-7962353              |  |  |
|                                                         |                          |  |  |
| Details                                                 |                          |  |  |
| Payment for New Registration for Company No 001414290-U |                          |  |  |
|                                                         |                          |  |  |
| Amount (RM) (include 6% gst)                            |                          |  |  |
| 2                                                       |                          |  |  |
|                                                         |                          |  |  |
|                                                         |                          |  |  |
| PAY VIA FPX                                             |                          |  |  |
|                                                         |                          |  |  |
|                                                         |                          |  |  |

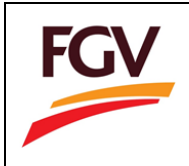

3. Halaman Pop-Up akan dipaparkan beserta mesej peringatan seperti imej di bawah. Sila pilih **OK** 

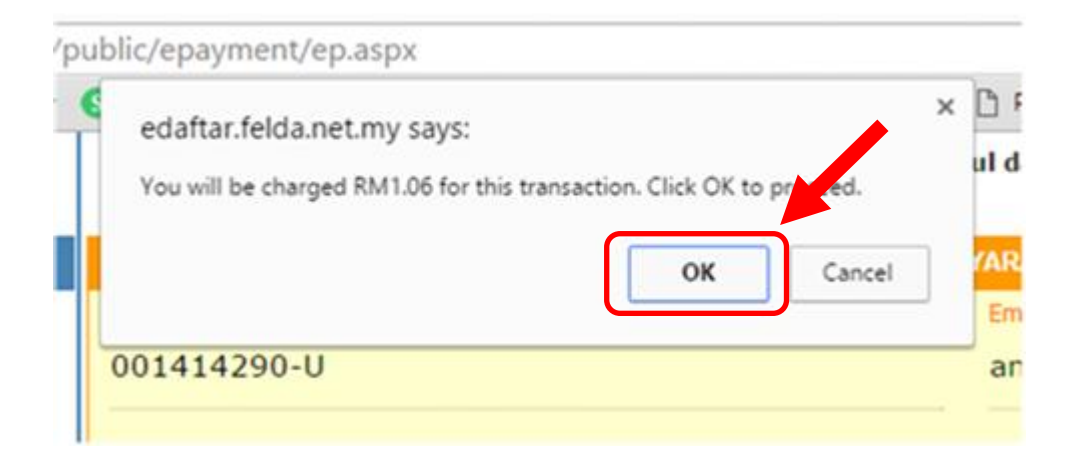

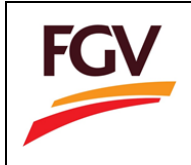

4. Landing Page akan dipaparkan seperti ditunjukkan. Pilih Click to Pay

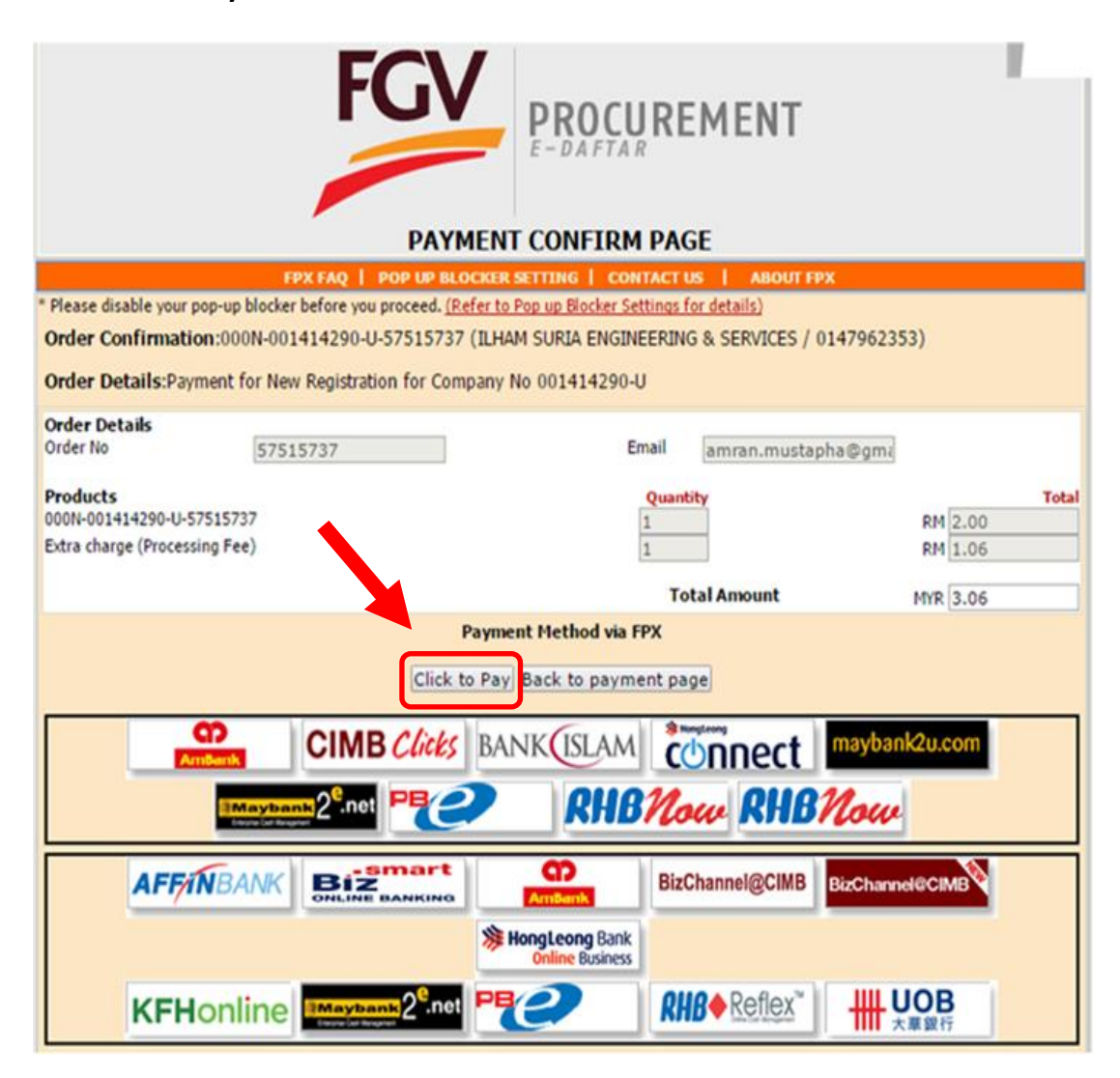

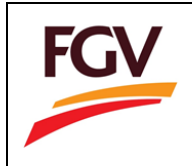

5. Sila pilih **bank** anda diruangan bank → masukkan alamat **email anda** → **Agree and Continue** 

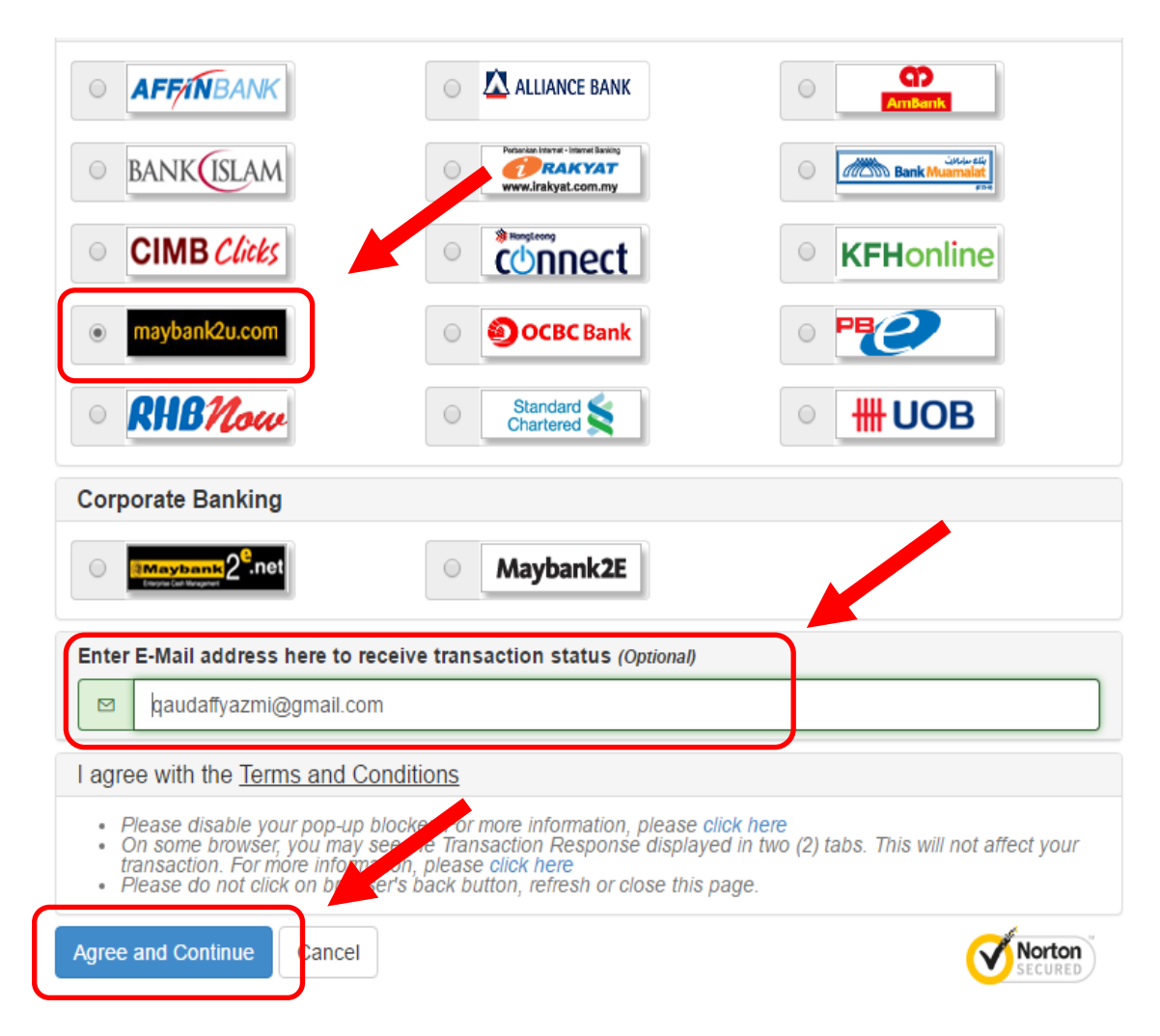

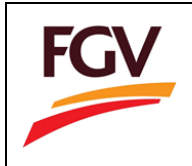

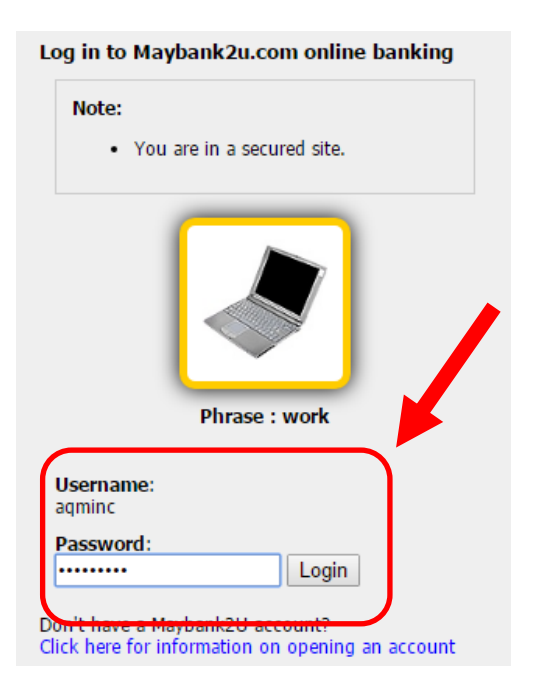

### 6. Sila isikan Username dan Password $\rightarrow$ Login

7. Pilih akaun bank anda

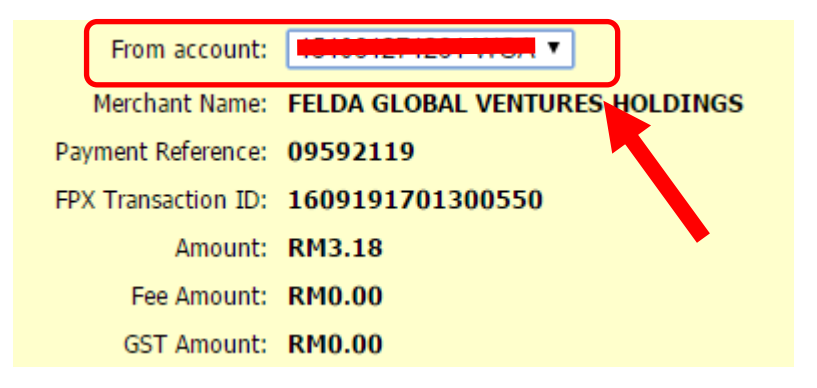

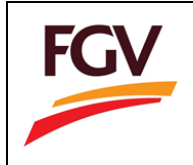

- 8. Sila pilih **Request for TAC (**Anda akan menerima nombor TAC menerusi SMS telefon bimbit anda)
  - ightarrow masukkan nombor TAC pada ruangan TAC
  - $\rightarrow$  submit

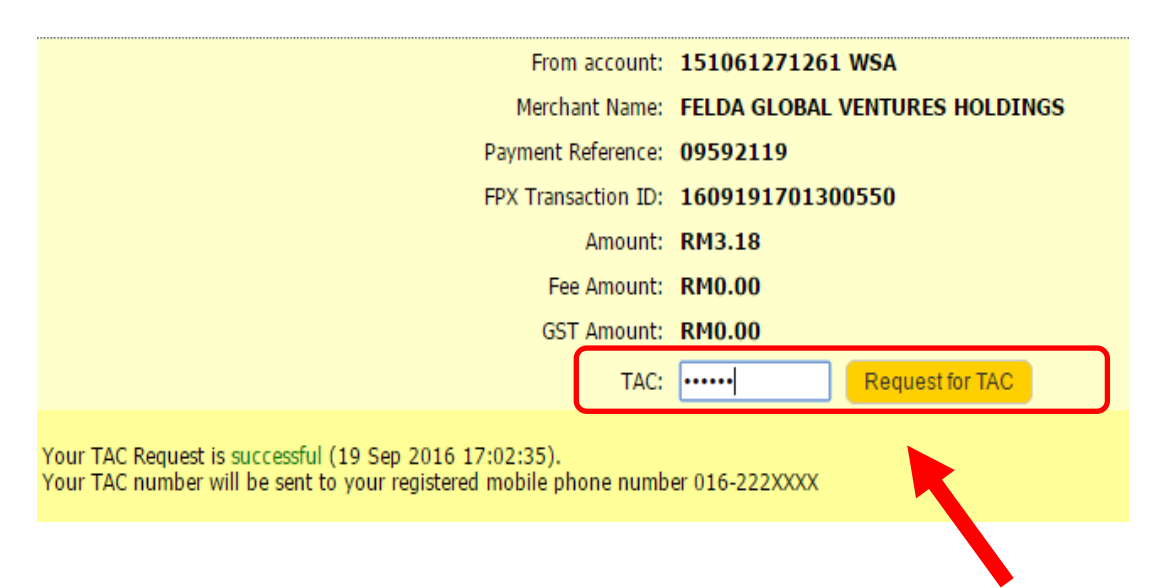

9. Status pembayaran akan terpapar seperti imej di bawah dan pilih Proceed.

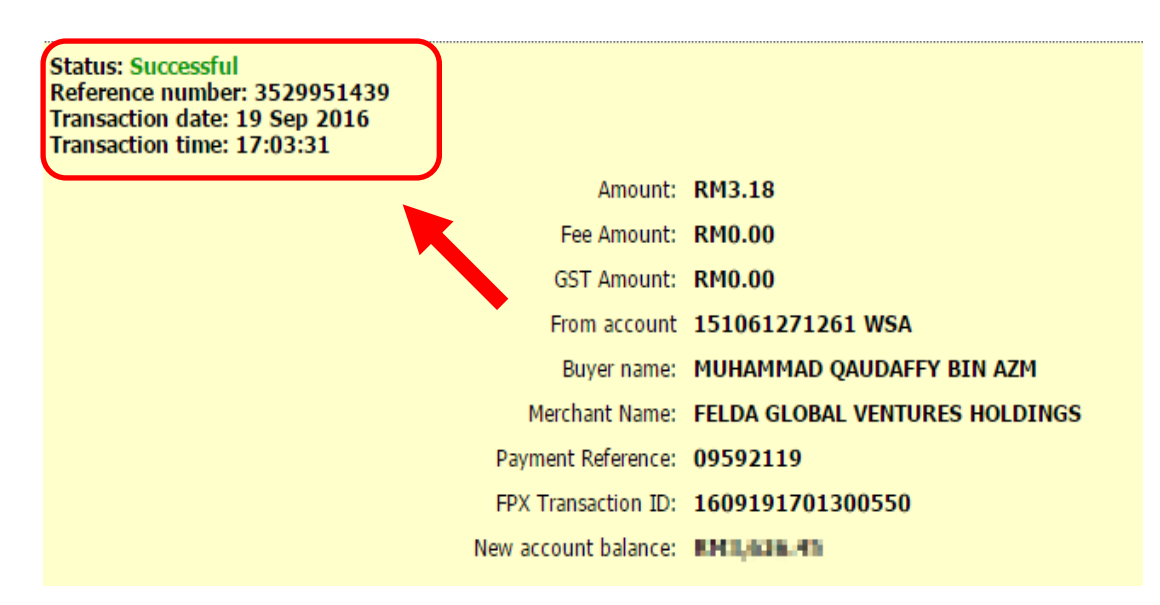

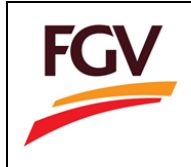

### 10. Sila pilih Return to FPX.

|    | You have logged out                                                          |
|----|------------------------------------------------------------------------------|
| TÌ | ank you for banking online with Maybank2u.com.<br>Note:                      |
|    | As an added security measure, please clear<br>your cache after each session. |
|    |                                                                              |
|    |                                                                              |
|    | Return to FPX                                                                |

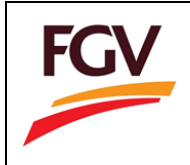

11. Skrin FPX akan terpapar seperti ditunjukkan. Pilih Click Here to Complete Your Transaction.

| FPX                                                                                                    |                                          |                 |  |  |
|----------------------------------------------------------------------------------------------------|------------------------------------------|-----------------|--|--|
| Nat                                                                                                    | National Internet Payment Gateway        |                 |  |  |
| Payment Details                                                                                                    |                                          | PAGE 1 2 3 4    |  |  |
| Merchant Name                                                                                                    | FELDA GLOBAL VENTURES HOLDINGS BERHAD 01 | TTX status rage |  |  |
| Merchant Order No                                                                                                    | 09592119                                 |                 |  |  |
| FPX Transaction ID                                                                                                    | 1609191701300550                         |                 |  |  |
| Product Description                                                                                                    | 000N-001414290-U-09592119                |                 |  |  |
| Amount                                                                                                    | 3.18                                     |                 |  |  |
| Transaction Status                                                                                                    | Approved                                 |                 |  |  |
| Date & Time                                                                                                    | 19-Sep-2016 17:01:29                     |                 |  |  |
| Buyer Bank                                                                                                    | MAYBANK2U                                |                 |  |  |
| Bank Reference No.                                                                                                    | 3529951439                               |                 |  |  |
| Print Click Here to Complete Your Transaction                                                                                                    |                                          |                 |  |  |
| You will be redirected to th                                                                                                    | e merchant's page in 31 seconds.         |                 |  |  |
| Page 4 of 4 - Merchant Confirmation Page. Select "Click Here to Complete Your Transaction" for Merchant Confirmation Page.                                                                                                    |                                          |                 |  |  |
| FAQ   Merchant Program   Contact Us   Pop-up Blocker Settings   Terms and Conditions   Privacy Policy   Disclaimer  <br>Malaysian Electronic Clearing Corporation Sdn Bhd 836743-D   http://www.myclear.org.my<br>© Malaysian Electronic Clearing Corporation Sdn Bhd . All Rights Reserved.<br>FPX V5.0 |                                          |                 |  |  |

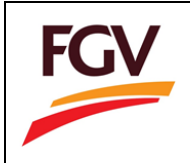

12. Skrin **Official Receipt** akan terpapar dengan status pembayaran anda. Pilih **Click to Continue** untuk kembali ke skrin **Pembayaran eDaftar** 

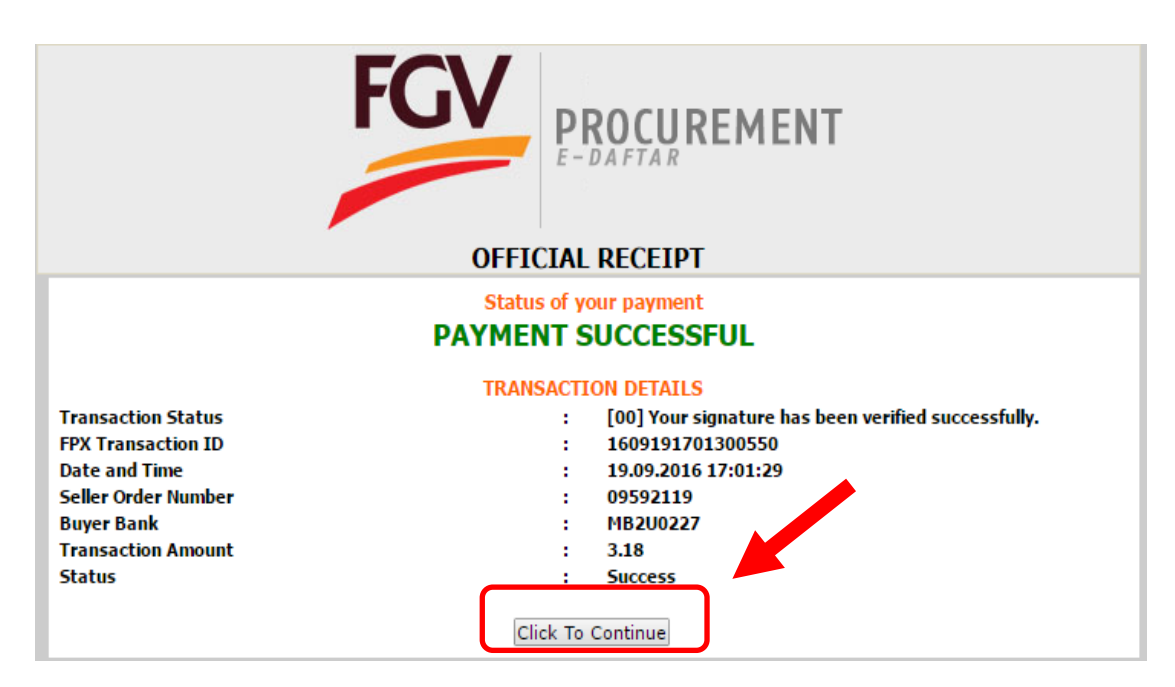

13. Pilih Download Tax Invoice

| PEMBAYARAN                         |                      |           |  |
|------------------------------------|----------------------|-----------|--|
| ROC                                | Payment Status       |           |  |
| 001414290-U                        | Paid                 |           |  |
| Name                               | Transaction No.      | Order No. |  |
| ILHAM SURIA ENGINEERING & SERVICES | 1609191701300550     | 09592119  |  |
| Details                            |                      |           |  |
| Payment for New Registration       |                      |           |  |
| Amount Paid (RM) (include 6% gst)  | Paynment Date        |           |  |
| 2.12                               | 9/19/2016 5:03:50 PM |           |  |
|                                    |                      |           |  |
| DOWNLOAD TAX INVOICE               |                      |           |  |

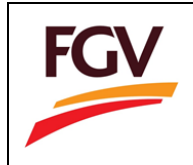

### 14. Tax Invoice akan terpapar seperti berikut

| ×                                                                                                    |  |  |  |  |
|----------------------------------------------------------------------------------------------------|--|--|--|--|
| https://edaftar.felda.net.my/e-daftar/e-daftar/public/epayment/dlTaxInvoice.aspx?tid=1609191701300550 |  |  |  |  |
| TAX INVOICE<br>No: 001563688960<br>ce No: ED09592119<br>ice Date: 9/19/2016                           |  |  |  |  |
| Total (RM)                                                                                            |  |  |  |  |
| 2                                                                                                    |  |  |  |  |
|                                                                                                    |  |  |  |  |
| 2                                                                                                    |  |  |  |  |
| 0.12                                                                                                  |  |  |  |  |
| Grand Total (RM) 2.12                                                                                 |  |  |  |  |
|                                                                                                    |  |  |  |  |

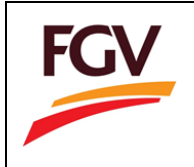

Right Click Mouse dan pop-up akan dipaparkan.
 Pilih Print untuk mencetak Tax Invoice anda.
 Atau tekan butang Download untuk simpan ke Desktop.

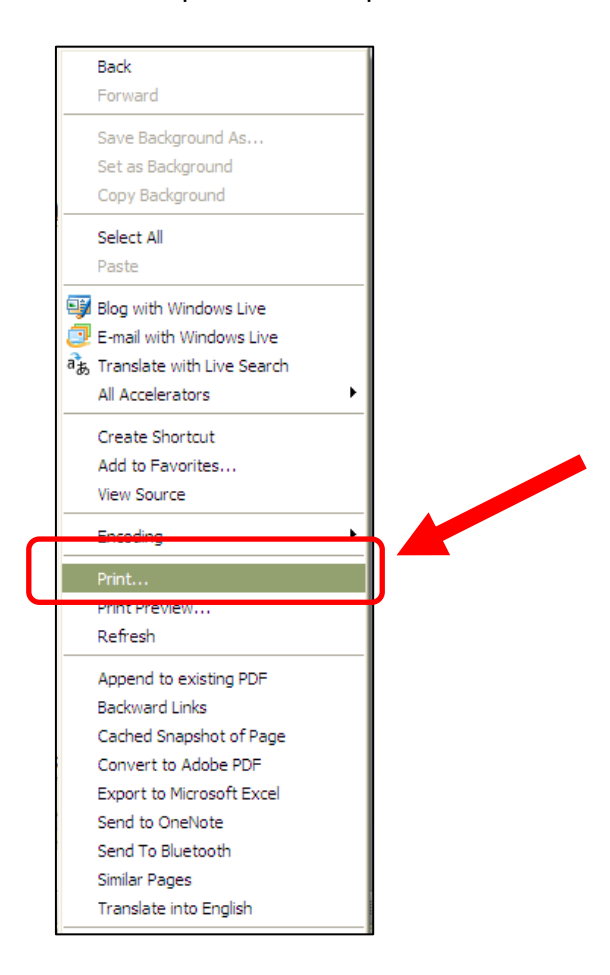

#### \*\*Makluman : Sila gunakan kaedah yang sama untuk :

- i. Pembaharuan
- ii. Pembaharuan Lewat
- iii. Penambahan / Pertukaran Bidang / Gred / Cetak Semula Sijil

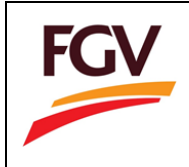

# KEMASKINI GST

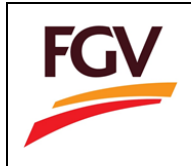

1. Klik Icon 'Kemaskini GST'

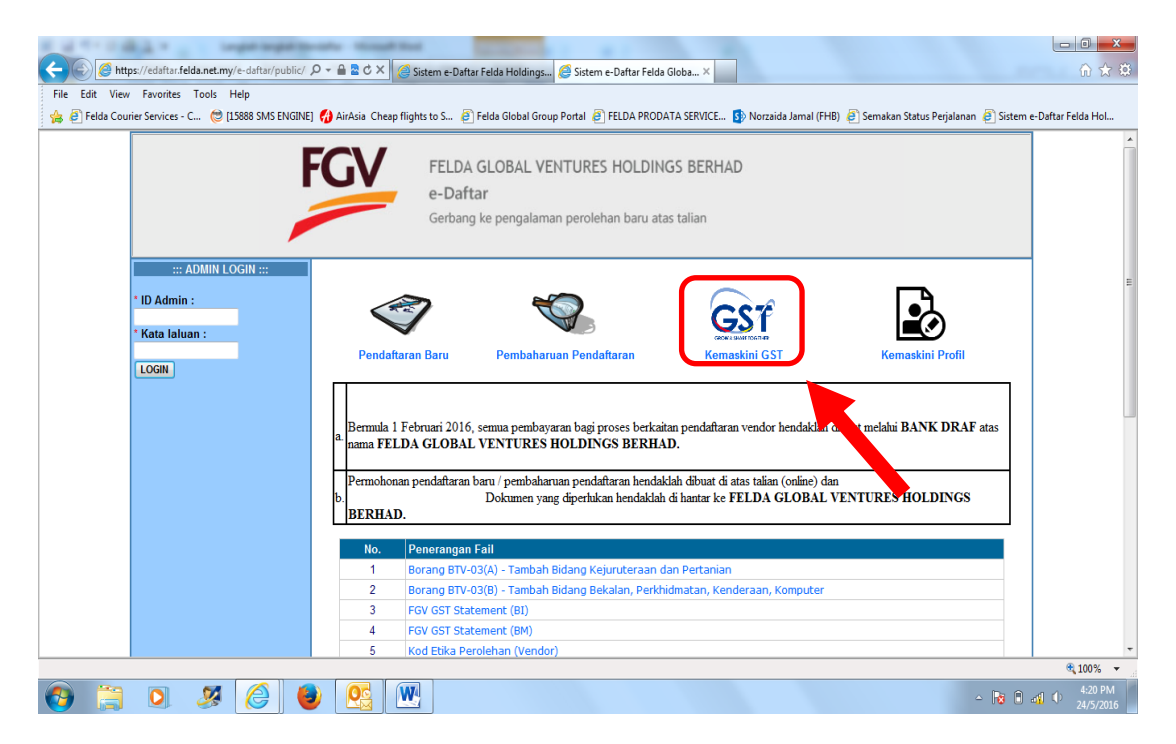

2. Paparan **'Kemaskini Maklumat Pendaftaran GST'**. Sila Letakkan **'No. Pendaftaran** Syarikat' dan **'No. Sijil Pendaftaran'** 

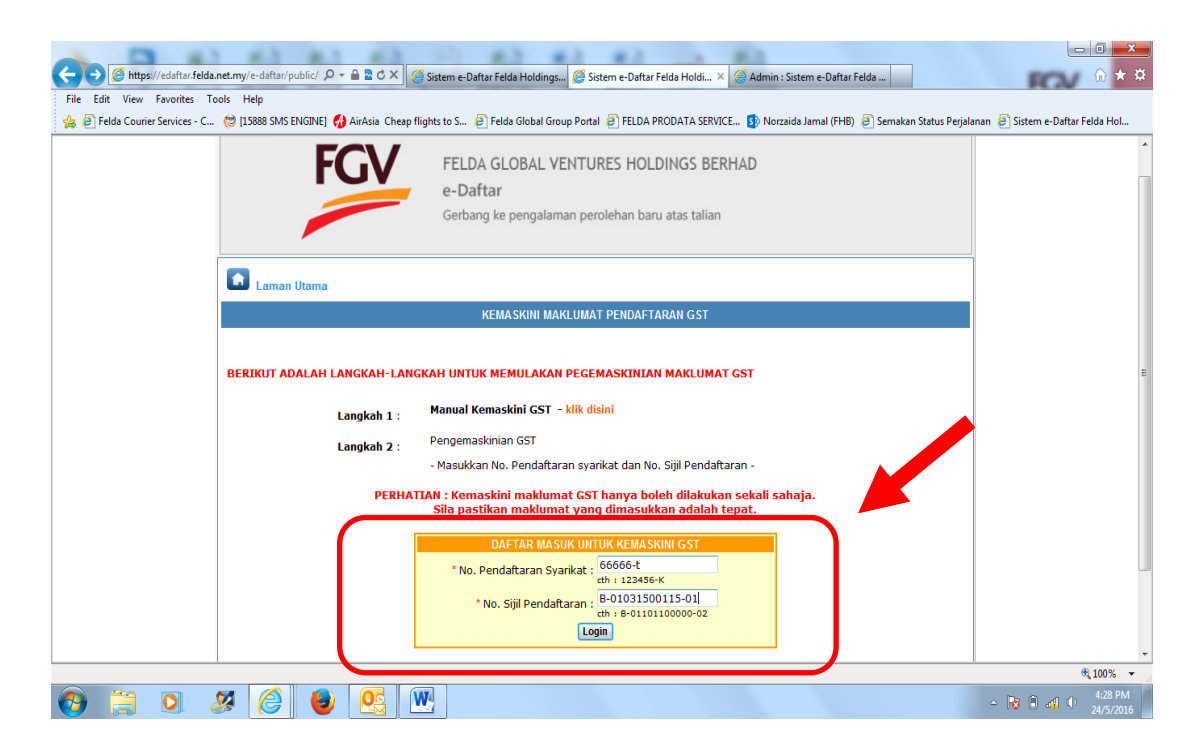

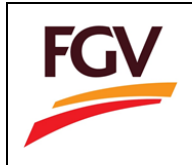

3. Borang online 'Kemaskini Maklumat Pendaftaran GST' dipaparkan untuk diisi dan klik 'Simpan'

|                                       |                                               | Japan sugar training through their                                                                                  |                                        |
|---------------------------------------|-----------------------------------------------|----------------------------------------------------------------------------------------------------|----------------------------------------|
| Https://edaftar.felda.net.my/e-       | daftar/public/ 🔎 👻 🗎 🖻 🖒 🗙 🎑 Sistem e-Dafta   | ar Felda Holdings 🧟 Sistem e-Daftar Felda Holdi 🗙 🧔 Admin : Sistem e-Daftar Felda                                   | ⋒ ★ 🛱                                  |
| File Edit View Favorites Tools Hel    | p                                             |                                                                                                    |                                        |
| 😤 🧧 Felda Courier Services - C 🕲 [158 | 88 SMS ENGINE] 🎲 AirAsia Cheap flights to S 🤌 | Felda Global Group Portal @ FELDA PRODATA SERVICE D Norzaida Jamal (FHB) @ Semakan Status                           | Perjalanan 🧧 Sistem e-Daftar Felda Hol |
|                                       | FUV FELDA                                     | GLOBAL VENTURES HOLDINGS BERHAD                                                                                     | ^                                      |
|                                       | e-Daft                                        | ar                                                                                                    |                                        |
|                                       | Gerbang                                       | g ke pengalaman perolehan baru atas talian                                                                          |                                        |
|                                       |                                               |                                                                                                    |                                        |
|                                       | Laman Utama                                   |                                                                                                    |                                        |
|                                       | к                                             | KEMASKINI MAKLUMAT PENDAFTARAN GST                                                                                  |                                        |
|                                       |                                               | MAKLUMAT SYARIKAT                                                                                                   |                                        |
| Mai                                   | dumat Perniagaan                              | 66666-t                                                                                                    |                                        |
|                                       | Nama Syankat : IT                             |                                                                                                    |                                        |
|                                       | * No. Pendaftaran GST :                       | cth : 000123456789                                                                                                  | -                                      |
|                                       | * Tarikh Pendaftaran GST (hh/bb/tttt) :       |                                                                                                    |                                        |
|                                       | * Lampiran Surat Pendaftaran GST :            | Browse                                                                                                    |                                        |
|                                       | Alamat Berdaftar :                            | ZDXXVXD                                                                                                    |                                        |
|                                       | Poskod :<br>Bandar :                          | 43210<br>ZDGFSDGFD                                                                                                  |                                        |
|                                       | Negeri Johor                                  |                                                                                                    |                                        |
|                                       | No. Telefon : 03333888                        |                                                                                                    |                                        |
| E-mel : zaidajamal80@gmail.com        |                                               |                                                                                                    |                                        |
|                                       | PERHATIAN : Kemas<br>Sila pasti               | skini maklumat GST hanva boleh dilakukan sekali sahaja.<br>kan makl <mark>umat yang dimasuk</mark> an adalah tepat. |                                        |
|                                       |                                               | Simpan                                                                                                    |                                        |
|                                       |                                               |                                                                                                    | € 100% ×                               |
| 🕑 📜 🖸 🌽                               | 🖉 🕘 🖳 🔛 🔄                                     |                                                                                                    | △ 😼 🗊 📲 🕂 4:29 PM<br>24/5/2016         |

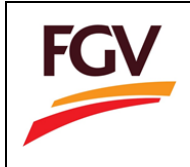

## KEMASKINI PROFIL

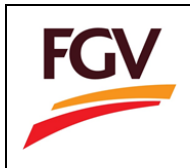

1. Sila layari website https://edaftar.felda.net.my (Klik icon Kemaskini Profil)

| Attos://edaftar.felda.net.mv/e-daftar/public/                   | D +                                                                                                    |                      |
|-----------------------------------------------------------------|----------------------------------------------------------------------------------------------------|----------------------|
| File Edit View Favorites Tools Help                             |                                                                                                    | 00 00 000            |
| Felda Courier Services - C (* 15888 SMS ENGINE)                 | FI 👶 AirAsia: Chean flights to S 🗿 Felda Global Group Portal 🗿 FFI DA PRODATA SERVICE 🚯 Norzaida Jamal (EHB) 🎅 Semakan Status Perialanan 🗃 Sistem e-Da                                                                                                    | ftar Felda Hol       |
|                                                                 |                                                                                                    | *                    |
|                                                                 | FELDA GLOBAL VENTURES HOLDINGS BERHAD<br>e-Daftar<br>Gerbang ke pengalaman perolehan baru atas talian                                                                                                    |                      |
| ::: ADMIN LOGIN :::<br>* ID Admin :<br>* Kata laluan :<br>LOGIN | Pendaftaran Baru Pendaftaran Pendaftaran Estimation (Kemaskini GST)                                                                                                    | E                    |
|                                                                 | a.<br>Bermula 1 Februari 2016, semua pembayaran bagi proses berkaitan pendaftaran vendor hendaklah per melalui BANK DRAF atas<br>nama FELDA GLOBAL VENTURES HOLDINGS BERHAD.<br>Permohonan pendaftaran baru / pembaharuan pendaftaran hendaklah dibuat di atas talian (only Clan<br>b.<br>Dokumen yang dipertukan hendaklah di hantar ke FELDA GLU AL VENTURES HOLDINGS<br>BERHAD. |                      |
|                                                                 | No. Penerangan Fail                                                                                                    |                      |
|                                                                 | 1 Borang BTV-03(A) - Tambah Bidang Kejuruteraan dan Pertanian                                                                                                    |                      |
|                                                                 | 2 Borang BTV-03(B) - Tambah Bidang Bekalan, Perkhidmatan, Kenderaan, Komputer                                                                                                    |                      |
|                                                                 | 3 FGV GST Statement (BI)                                                                                                    |                      |
|                                                                 | 4 FGV GST Statement (BM)                                                                                                    |                      |
|                                                                 | 5 Kod Etika Perolehan (Vendor)                                                                                                    | * 100%               |
|                                                                 |                                                                                                    | ₹ 100% ▼             |
| 😁 🚊 🍳 🦉 🌔                                                       | 2 🖳 22 - k O 🖲                                                                                                    | 1:57 PM<br>10/5/2016 |

2. Paparan 'Kemaskini Profil'

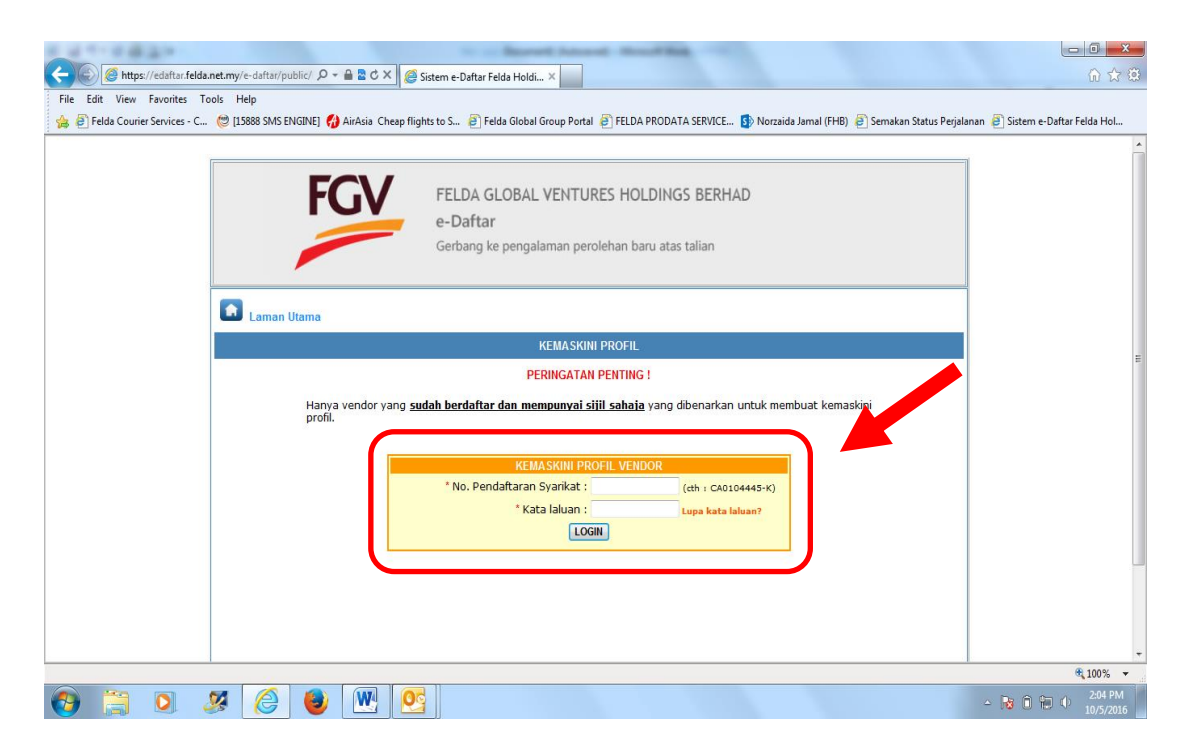

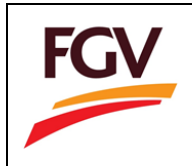

3. Masukkan no Pendaftaran Syarikat & Katalauan  $\rightarrow$  klik 'LOGIN'

| File Edit View Favorites Tools Help                                                                                          |                                                                                                    |                                 |  |  |
|----------------------------------------------------------------------------------------------------|----------------------------------------------------------------------------------------------------|---------------------------------|--|--|
| 👍 🗿 Felda Courier Services - C                                                                                               | 😂 [15888 SMS ENGINE] 🚯 AirAsia Cheap flights to S 🗿 Felda Global Group Portal 🗿 FELDA PRODATA SERVICE 🚯 Norzaida Jamal (FHB) 🙆 Semakan Status Perjala         | nan 🗿 Sistem e-Daftar Felda Hol |  |  |
|                                                                                                    | FELDA GLOBAL VENTURES HOLDINGS BERHAD<br>e-Daftar<br>Gerbang ke pengalaman perolehan baru atas talian                                                         |                                 |  |  |
|                                                                                                    |                                                                                                    |                                 |  |  |
|                                                                                                    | KEMASKINI PROFIL                                                                                                    | E                               |  |  |
|                                                                                                    | PERINGATAN PENTING !                                                                                                    |                                 |  |  |
| Hanya vendor yang <mark>sudah berdaftar dan mempunyai sijil sahaja</mark> yang dibenarkan untuk membuat kemaskini<br>profil. |                                                                                                    |                                 |  |  |
|                                                                                                    | KEMASKINI PROFIL VENDOR         * No. Pendaftaran Syarikat : 66666-T         (ch : CA0104445-K)         * Kata Jaluan :         • Kata Jaluan :         LOGIN |                                 |  |  |
| ~                                                                                                    |                                                                                                    | € 100% 👻                        |  |  |
| 🚷 🚊 🔕 .                                                                                                    | 🥦   😂   🕙   🖳   🥵                                                                                                    | ▲ 10 10 10/5/2016               |  |  |

 Pilih 'Lupa Kata Laluan' (Sekiranya terlupa katalaluan)

| 🥶 [15888 SMS ENGINE] 🚷 AirAsia Cheap flights to S 🕘 Felda Global Group Portal 🗿 FELDA PRODATA SERVICE 🚯 Norzaida Jamal (FHB) 🗐 Semakan Status Perjalanan 🗐 Sisten  | n e-Daftar Felda H |
|----------------------------------------------------------------------------------------------------|--------------------|
| FELDA GLOBAL VENTURES HOLDINGS BERHAD<br>e-Daftar<br>Gerbang ke pengalaman perolehan baru atas talian                                                              |                    |
| Laman Utama KEMASKINI PROFIL                                                                                                    |                    |
| PERINGATAN PENTING !                                                                                                    |                    |
| Hanya vendor yang <u>sudah berdaftar dan mempunyai sijil sahaja</u> yang dibenarkan untuk membuat kemaskini<br>profil.                                             |                    |
| KEMASKINI PROFIL VENDOR         * No. Pendaftaran Syarikat : 66666-T         (th : CA0104445-ki)         * Kata lakuan :         Login gagal. Password anda salah. |                    |
|                                                                                                    |                    |

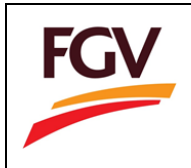

5. Paparan 'Lupa Kata Laluan', masukkan no Pendaftaran Syarikat Klik **SUBMIT** 

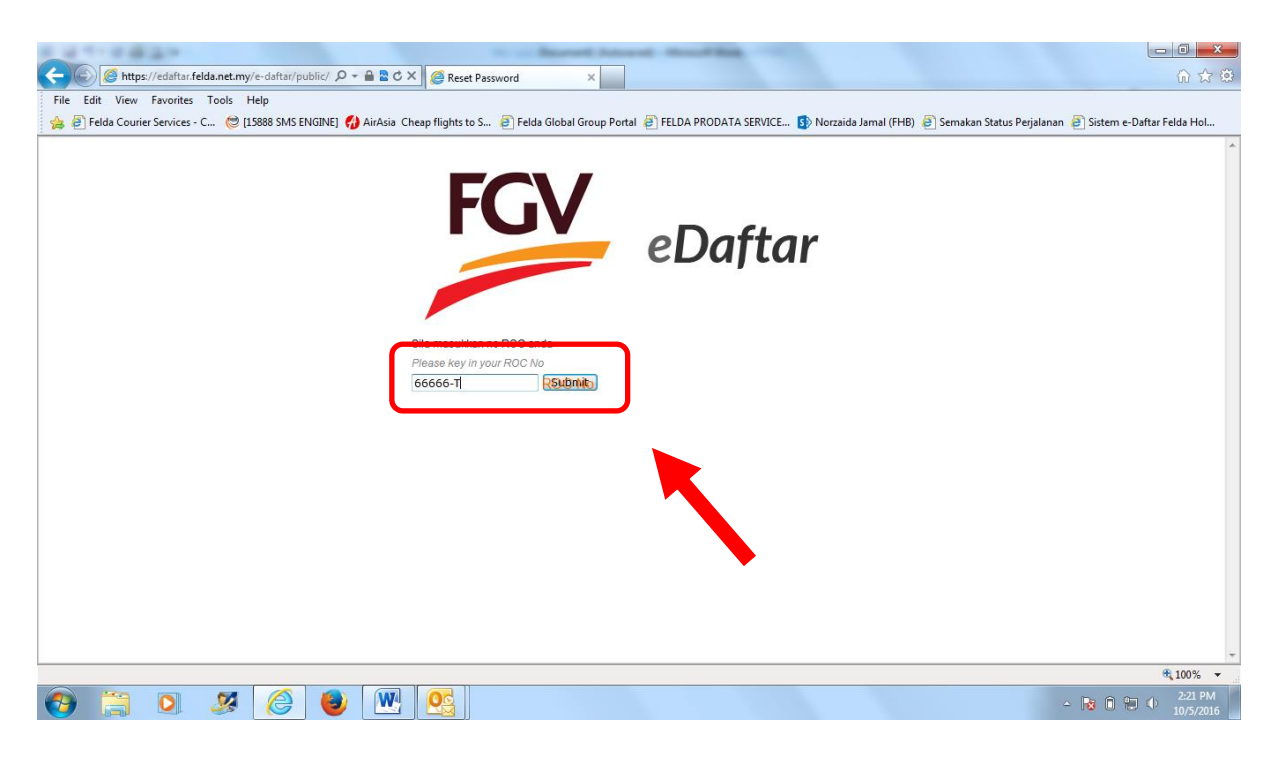

6. NOTIFICATION dipaparkan

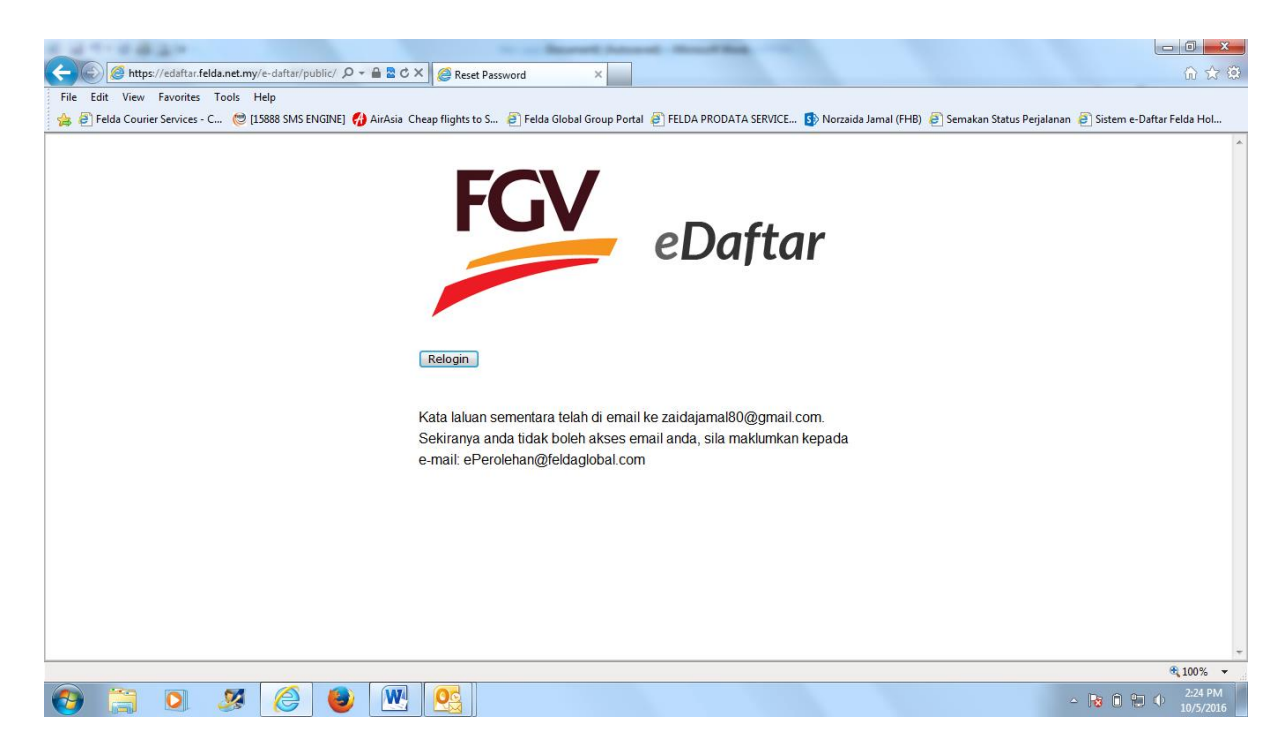

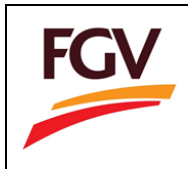

### 7. Kata Laluan sementara dipaparkan

| F  | ile Edit View Favorites            | te.com/mail/u/0/#inbox/1549: 🔎 – 🚔 Ĉ X 🛛 🥖 New password for FGV Proc X<br>Tools Help<br>😋 (15888 SMS ENGINE) 🚯 AirAsia Cheap flights to S 🗿 Felda Global Group Portal 🖉 FELDA PRODATA SERVICE 🚯 Norzaida Jamal (FHB) 👰 Semakan Stat | して 一〇 一文<br>の ☆ ③<br>us Perjalanan @ Sistem e-Daftar Felda Hol… |
|----|------------------------------------|----------------------------------------------------------------------------------------------------|-----------------------------------------------------------------|
|    |                                    | This version of Internet Explorer is no longer supported. Please upgrade to a supported browser. Dismiss                                                                                                    |                                                                 |
|    | Google                             | <mark>ر م</mark>                                                                                                    | Zaida 🏭 🚺 Z                                                     |
|    | Gmail -                            | ←                                                                                                    | 1 of 8 < > 🗘 -                                                  |
|    | COMPOSE                            | New password for FGV Procurement eDaftar Intex x                                                                                                    | edaftaradmin                                                    |
| I. | Inbox (7)<br>Starred<br>Sent Mail  | edaftaradmin@feldaglobal.com 224 PM (3 minutes ago) ☆ 🔹 🔹                                                                                                    | edaftaradmin@feldaglobal.com<br>v show details                  |
|    | Drafts                             | Realize Translate message Turn off for. Malay ×                                                                                                    |                                                                 |
|    | Zaida - Q                          | Hi vendor IT (66666-1),<br>Kata Laluan sementara anda adalah 5013<br>Sila login guna kata laluan sementara ini dan kemaskini kata laluan anda dengan kata laluan yang baru.                                                         | E                                                               |
|    |                                    | Click here to Reply or Forward                                                                                                    |                                                                 |
|    | No recent chats<br>Start a new one | 0 GB (0%) of 15 GB used Terms - Privacy<br>Manage                                                                                                    |                                                                 |
|    | * <b>0</b> %                       |                                                                                                    |                                                                 |
|    |                                    |                                                                                                    | • 100% v                                                        |
| 6  | ) 📋 🖸                              | 2 🙆 💩 🖭 💁                                                                                                    | - 😼 îî îî 🏟 ∳ 2:27 PM<br>10/5/2016                              |